Evidence 2.1.0 User manual Rev. A

# Index

| Part I    | Bem vindo ao manual do Digifort 2.1.0                               | 7        |
|-----------|---------------------------------------------------------------------|----------|
| 1         | Screenshots                                                         |          |
| 2         | A quem se destina esse manual                                       | 7        |
| Part II   | Instalando o sistema                                                | 9        |
| Part III  | Gerenciando serviços                                                | 13       |
| 1         | Executando o gerenciador de serviços                                | 13       |
| Part IV   | Acessando o sistema pela primeira vez                               | 15       |
| 1         | Primeiras etapas de configuração                                    | 15       |
| Part V    | Configurações do sistema                                            | 17       |
| 1         | Acessando as configurações do sistema                               | 17       |
| 2         | Configurando o repositório de dados                                 | 17       |
| 3         | Configurações do servidor                                           | 17       |
| 4         | Configurando o servidor de SMTP                                     | 18       |
| 5         | Configurações de mapas                                              | 18       |
| Part VI   | Licenciamento                                                       | 21       |
| 1         | Acessando o módulo de licenciamento                                 | 21       |
| 2         | Solicitando novas licenças                                          | 21       |
| 3         | Adicionando licenças online                                         | 22       |
| 4         | Adicionando licenças por arquivo                                    | 22       |
| 5         | Removendo licenças                                                  | 23       |
| 6         | Visualizando usuários licenciados                                   | 24       |
| Part VII  | Servidores Digifort                                                 | 26       |
| 1         | Acessando o módulo de servidores Digifort                           | 26       |
| 2         | Adicionando servidores Digifort                                     | 26       |
| 3         | Alterando servidores Digifort                                       | 27       |
| 4         | Excluindo servidores Digifort                                       | 28       |
| Part VIII | Usuários                                                            | 31       |
| 1         | Tipos de usuários                                                   | 31       |
|           | Usuário nativo                                                      | 31       |
|           | Usuário importado<br>Diferencas entre usuários nativos e importados | 31<br>31 |
|           | preferiças citile usualius nativus e intputtauus                    |          |

3

| 2       | Acessando o módulo de usuários                           | 31 |
|---------|----------------------------------------------------------|----|
| 3       | Adicionando usuários                                     | 32 |
|         | Definição da primeira senha do usuário                   | 33 |
| 4       | Alterando usuários                                       | 33 |
| 5       | Excluindo usuários                                       | 34 |
| 6       | Gerenciando grupos                                       | 35 |
|         | Adicionando grupos à usuários                            |    |
| 7       | Removendo grupos de usuários                             |    |
| 7<br>8  | Altorando a sonha do usuário                             |    |
| 0       | Alterando a semia do usuário.                            |    |
| 9<br>10 | Importando usuários                                      |    |
| 10      | Processo de autonticação de ucuários                     |    |
|         | Autonticação de usuários nativos                         |    |
|         | Autenticação de usuários induvos                         |    |
| 12      | Redefinindo a senha do usuário                           | 40 |
|         | Redefinindo a senha do usuário na tela de login          | 40 |
|         | Redefinindo a senha do usuário no cadastro de usuários   | 43 |
|         | Redefinindo a senha do usuário no gerenciamento de conta | 43 |
| Part IX | Grupos de usuários                                       | 45 |
| 1       | Acessando o módulo de grupos de usuários                 | 45 |
| 2       | Adicionando grupos de usuários                           | 45 |
| 3       | Alterando grupos de usuários                             | 46 |
| 4       | Excluindo grupos de usuários                             | 46 |
| 5       | Gerenciando usuários                                     | 47 |
|         | Adicionando usuários a grupos                            |    |
|         | Removendo usuários de grupos                             |    |
| 6       | Configurando direitos de acesso                          | 49 |
| Part X  | Gerenciando a conta do usuário logado                    | 51 |
| 1       | Alterando os dados do usuário                            | 51 |
| 2       | Alterando as configurações do usuário                    | 51 |
| 3       | Alterando a foto do perfil                               | 52 |
| 4       | Redefinindo a senha                                      | 53 |
| Part XI | Prioridades                                              | 55 |
| 1       | Acessando o módulo de prioridades                        | 55 |
| ·<br>2  | Adicionando prioridades                                  | 55 |
| 2       | Alterando prioridades                                    |    |
| ى<br>م  | Evoluindo prioridadoo                                    |    |
| 4       | Excluting prioridades                                    |    |
| 5       | Orgenando prioridades                                    | 57 |
|         |                                                          |    |

Evidence

4

| Part XII  | Formulários                               | 60 |
|-----------|-------------------------------------------|----|
| 1         | Acessando o módulo de formulários         | 60 |
| 2         | Adicionando formulários                   |    |
| 3         | Alterando formulários                     |    |
| 4         | Excluindo formulários                     |    |
| 5         | Campos personalizados                     |    |
|           | Tipos de campos personalizados            |    |
|           | Texto curto                               |    |
|           | Parágrafo                                 |    |
|           | Numérico                                  |    |
|           | Exemplos                                  |    |
|           | Data                                      |    |
|           | Hora                                      |    |
|           | Data e hora                               |    |
|           | Caixas de seleção                         |    |
|           | Múltipla escolha                          |    |
|           | Lista suspensa                            |    |
|           | URL                                       |    |
|           | Localização                               |    |
|           | Preenchendo o campo de localização        |    |
|           | Visualizando um campo de localização      |    |
|           | Adicionando campos personalizados         |    |
|           | Excluindo campos personalizados           |    |
| Part XIII | Tipos de incidente                        | 77 |
| 1         | Acessando o módulo de tipos de incidentes |    |
| 2         | Adicionando tipos de incidentes           |    |
| 3         | Alterando tipos de incidentes             |    |
| 4         | Excluindo tipos de incidentes             |    |
|           | Incidentes                                | 80 |
| FartAiv   | incluentes                                | 02 |
| 1         | Cadastrando incidentes                    |    |
| 2         | Pesquisando incidentes                    |    |
| 3         | Marcando incidentes como concluído        |    |
| 4         | Excluindo incidentes                      | 85 |
| 5         | Visualizando incidentes                   | 85 |
|           | Gerenciando câmeras                       |    |
|           | Adicionando câmeras à incidentes          |    |
|           | Visualizando câmeras                      |    |
|           | Excluindo câmeras                         |    |
|           | Gerenciando anexos                        | 89 |
|           | Adicionando anexos                        |    |
|           | Fazendo o dow nioad de anexos             |    |
|           | Excluindo anexos                          |    |
| Part XV   | Analytics                                 | 93 |

### Part XV Analytics

|   | Contents                     | 5  |
|---|------------------------------|----|
|   |                              |    |
| 1 | Acessando o módulo analytics | 93 |
| 2 | Filtrando incidentes         | 93 |
|   | Index                        | 0  |

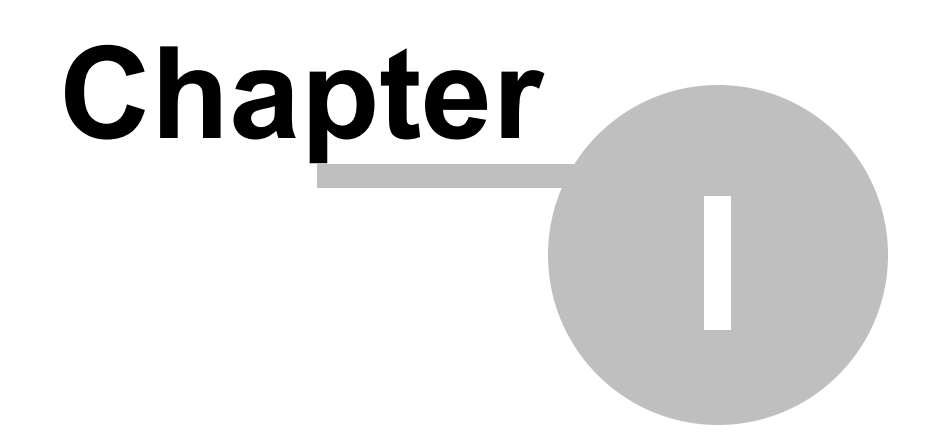

7

## 1 Bem vindo ao manual do Digifort 2.1.0

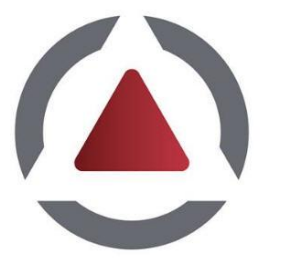

Este manual do usuário e referências técnicas provê toda informação necessária para efetivamente implementar e usar todos os recursos básicos e avançados encontrados no Evidence 2.1.0.

Este manual está em constante atualização e não descreve as funcionalidades das versões Betas ou Devs do sistema.

#### 1.1 Screenshots

Os screenshots contidos nesse manual podem não ser idênticos à interface que você irá ver usando o software. Algumas diferenças podem aparecer, não prejudicando o uso deste manual. Isto se deve ao fato de que frequentes atualizações e inclusão de novos recursos são realizadas objetivando o contínuo melhoramento do sistema.

## 1.2 A quem se destina esse manual

Este manual se destina à administradores e operadores do sistema.

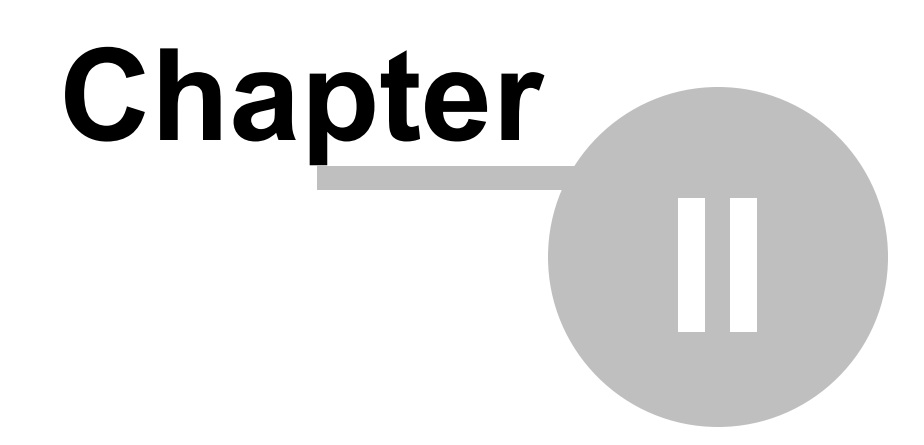

## 2 Instalando o sistema

Após executar o arquivo do programa de instalação, siga o passo a passo abaixo para instalar o sistema.

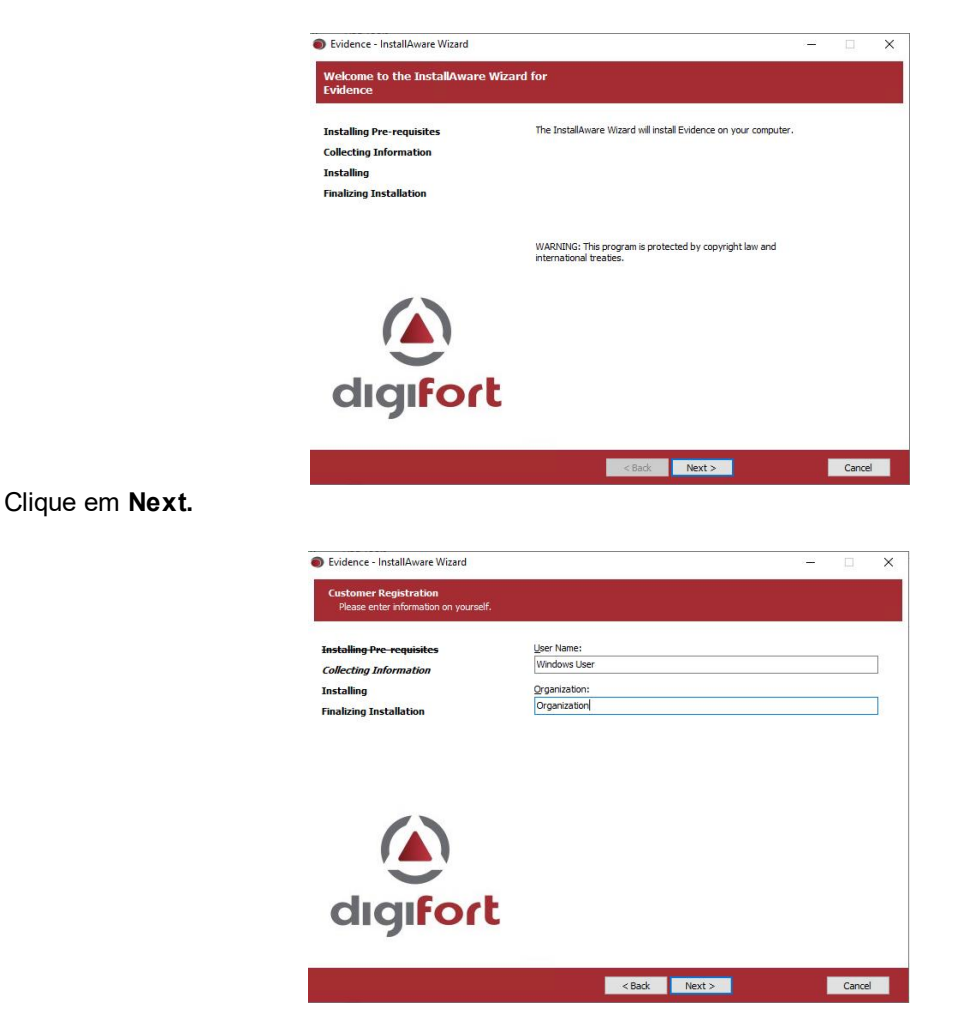

Entre com as informações de registro e clique em Next.

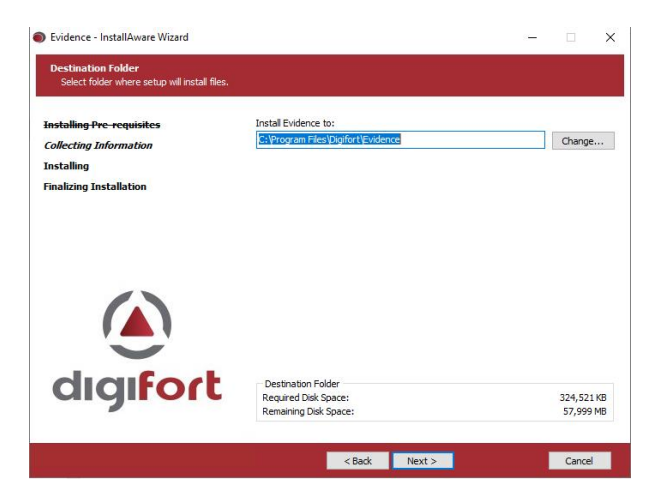

Selecione o local onde os arquivos serão instalados e clique em Next.

#### Importante

Além dos arquivos necessários para o funcionamento do sistema, uma instância do banco de dados será inicializada nesta pasta. O banco de dados é responsável por armazenar todos os dados do sistema.

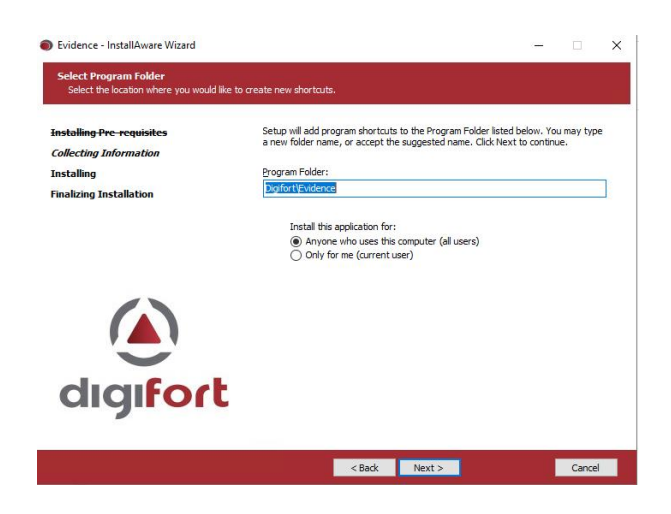

Selecione a pasta do menu iniciar do Windows onde os atalhos serão criados e clique em Next.

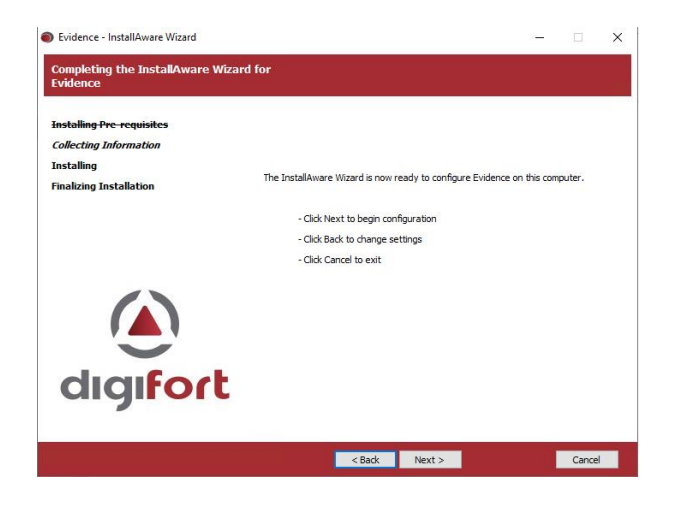

Clique em Next novamente para confirmar as configurações e iniciar a instalação.

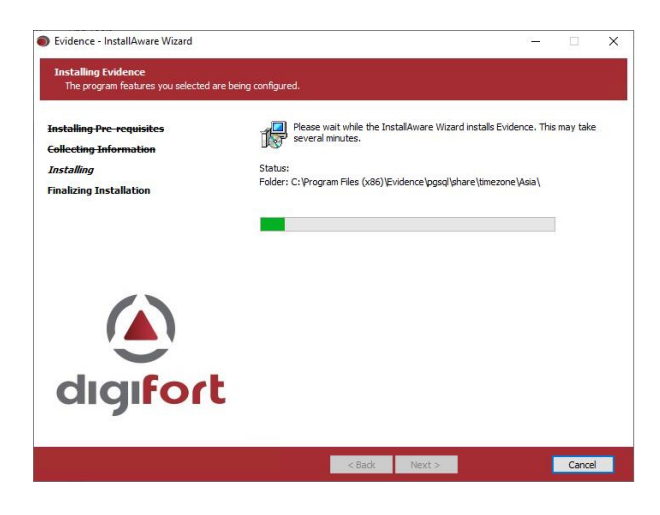

Aguarde o processo de instalação.

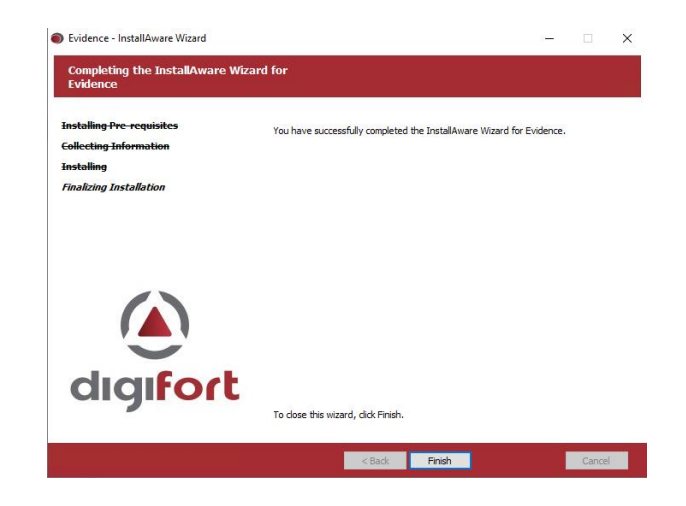

Clique em Finish para concluir a instalação.

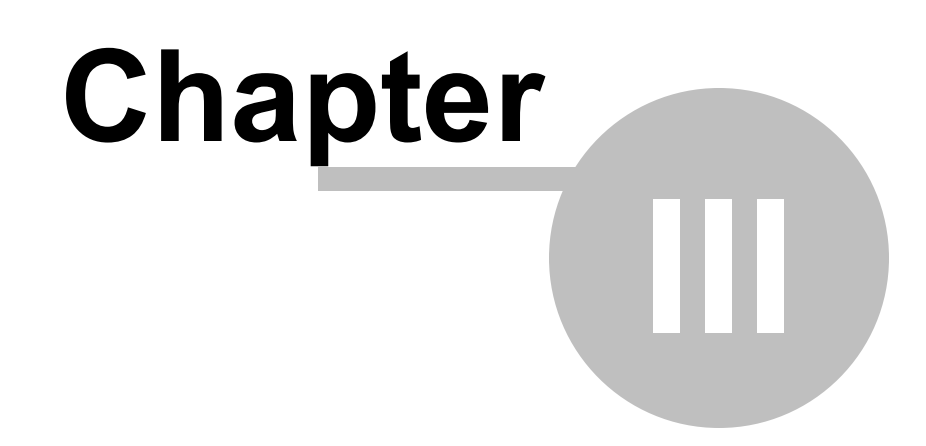

## 3 Gerenciando serviços

O Evidence é um software desenvolvido na plataforma cliente-servidor web, aproveitando todos os recursos e benefícios que esta plataforma fornece.

Neste tipo de plataforma todas as informações são armazenadas em um servidor central responsável pelo seu gerenciamento. O servidor é o componente responsável por, dentre outras funções, manter os incidentes criados, configurações e permitir a navegação dos usuários pelo sistema através de um navegador de Internet.

O Servidor Evidence é uma aplicação executada como um serviço do Windows, sendo assim, ele é executado automaticamente quando o Windows é iniciado, sem a necessidade da intervenção do usuário.

O Gerenciador de Serviços é o software responsável pelo controle de sua execução, mostrando informações sobre o seu estado de funcionamento e fornecendo controles de instalação e inicialização do serviço.

Esta solução é composta por dois serviços responsáveis por funções distintas:

- Evidence: Este é o serviço responsável por, dentre outras funções, manter os incidentes criados, configurações e permitir a navegação dos usuários pelo sistema através de um navegador de Internet.
- Evidence Banco de dados: Este serviço fornece acesso a um banco de dados PostgreSQL, responsável por armazenar configurações e incidentes.

#### 3.1 Executando o gerenciador de serviços

Para executar o gerenciador de serviços, localize seu ícone na sua Área de Trabalho ou no menu iniciar e o execute.

| erviços Digifort:         |                          |        |                             |  |  |  |
|---------------------------|--------------------------|--------|-----------------------------|--|--|--|
| Serviços                  | Status Plataforma        |        | Arquivo                     |  |  |  |
| Evidence                  | Serviço em funcionamento | 64 bit | "C:\Program Files\Digifort\ |  |  |  |
| Evidence - Banco de dados | Serviço em funcionamento | 64 bit | "C\Program Files\Digifort\. |  |  |  |
|                           |                          |        |                             |  |  |  |
| Evidence Iniciar          | Pu Instalar Sen          | viço   |                             |  |  |  |

O gerenciador de serviços fornece as seguintes funcionalidades:

- Serviços Digifort: Exibe a lista de serviços disponíveis e que podem ser gerenciados.
- Iniciar: Inicia o serviço selecionado. Somente disponível se o serviço estiver instalado e parado.
- Parar: Para o serviço selecionado. Somente disponível se o serviço estiver instalado e iniciado.
- Instalar Serviço: Instala o serviço selecionado. Somente disponível se o serviço estiver desinstalado.
- Desinstalar Serviço: Desinstala o serviço selecionado. Somente disponível se o serviço estiver instalado e parado.

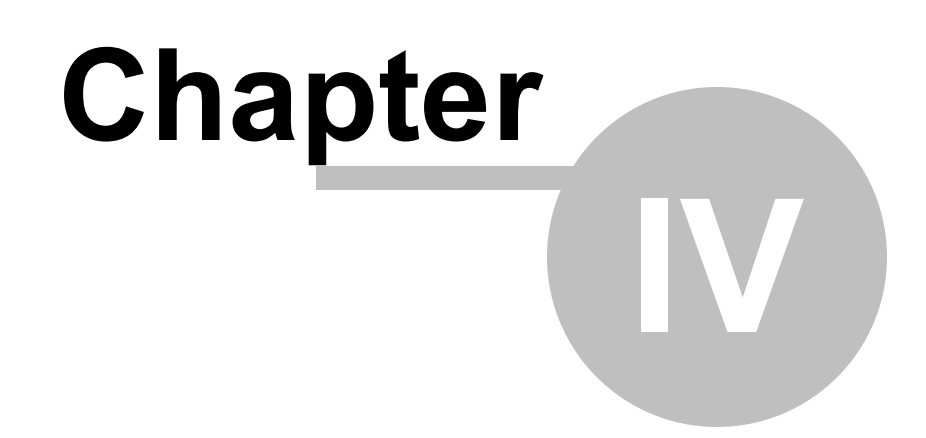

## 4 Acessando o sistema pela primeira vez

O sistema deve ser acessado pelo navegador de Internet usando o link: https://127.0.0.1:4433

| ·        |                    |
|----------|--------------------|
| Usuário* |                    |
|          |                    |
| Senha*   |                    |
|          | Esqueceu sua senha |
| Lembrar  |                    |
|          | Logia              |

Digite o nome de usuário e senha para acessar o sistema.

#### Importante

- O usuário padrão possui a seguinte credencial: Usuário: admin
- Senha: admin

#### Importante

Por questões de segurança, recomendamos alterar a senha do usuário admin no primeiro acesso.

## 4.1 Primeiras etapas de configuração

Utilize o passo a passo a seguir para ter o seu sistema pronto para ser usado:

- 1. Adicione as licenças ao software. Veja o tópico Licenciamento.
- 2. Prepare as configurações do sistema. Veja o tópico Configurações do sistema.
- Adicione os servidores Digifort. Veja o tópico <u>Digifort servers</u>. Você pode pular este etapa caso não seja necessário importar usuários ou adicionar câmeras aos incidentes.
- 4. Adicione ou importe usuários. Veja o tópico Usuários.
- 5. Adicione grupos de usuários para definir suas permissões. Veja o tópico Grupos de usuários.
- 6. Adicione as prioridades de incidentes. Veja o tópico Prioridades.
- 7. Adicione formulários de incidentes. Veja o tópico <u>Formulários</u>. Você pode pular esta etapa caso não seja necessário adicionar campos personalizados ao formulário do incidente.
- 8. Adicione tipos de incidentes. Veja o tópico Tipos de incidente.

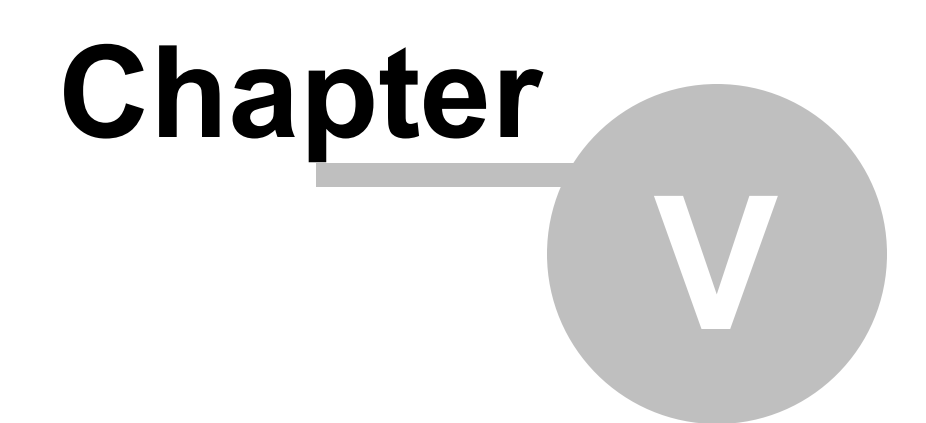

## 5 Configurações do sistema

O módulo de configurações do sistema é uma ferramenta crucial que permite aos administradores ajustar e personalizar diversas funcionalidades. Este módulo oferece um conjunto de opções que ajudam a adaptar o sistema às necessidades específicas da organização, garantindo que ele opere de maneira eficiente e alinhada aos processos internos.

#### 5.1 Acessando as configurações do sistema

No menu lateral, clique na opção Configurações do sistema para acessar o módulo.

|     |                  | ≡ Evidence                                                                                                    | A |
|-----|------------------|----------------------------------------------------------------------------------------------------|---|
| +   | New incident     |                                                                                                    |   |
| ē   | Incidents        | 🗇 Repository                                                                                                    |   |
| ,;] | Analytics        | Repository path*                                                                                                    |   |
| Do  | Users            | This is the location where the incident attachments will be stored                                                               |   |
| 8   | User groups      | If the repository path is changed, incident attachments will not be automatically moved to the new location. Files must be moved |   |
|     | Forms            | manually. The files can be moved from the old location to the new location while the system is running.                          |   |
|     | Incident types   |                                                                                                    | 2 |
| ļ   | Priorities       | E Server                                                                                                    |   |
| •   | Digifort servers |                                                                                                    |   |
| ٢   | System settings  | Server domain*                                                                                                    |   |
| 0   | Licensing        | Save                                                                                                    |   |

### 5.2 Configurando o repositório de dados

A definição do repositório de dados é uma etapa crucial da configuração do sistema, pois é neste local onde os arquivos anexados aos incidentes serão armazenados. Dependendo do modo de utilização do sistema, é bem provável que a demanda de espaço em disco seja alta, por isso você pode optar por informar uma unidade de disco ou storage dedicada ou uma unidade de rede mapeada.

#### Importante

Por padrão, o sistema vem configurado para salvar dados em uma subpasta do local onde está instalado.

| Repo  | pository path*                                                                                                    |                        |
|-------|----------------------------------------------------------------------------------------------------|------------------------|
| e:\i  | \incidents\                                                                                                    |                        |
| This  | is is the location where the incident attachments will be stored                                                                                                    |                        |
| the r | e repository path is changed, incident attachments will not be automatically moved to the new locatior<br>ually. The files can be moved from the old location to the new location while the system is running. | n. Files must be moved |

### 5.3 Configurações do servidor

Algumas vezes o sistema precisa gerar links que podem ser usados para acessar alguma área do sistema. Por exemplo, quando um usuário deseja recuperar sua senha através do formulário de login. Neste caso o sistema irá enviar um e-mail para o usuário com o link para a redefinição da senha. Este link é gerado com base nesta informação, que diz como o sistema pode ser acessado externamente.

Você pode definir este endereço com base nos exemplos a seguir:

- https://192.168.0.1:4433. Aponta para o endereço IP do servidor.
- https://evidence-server:4433. Aponta para o nome do servidor.
- https://www.company-name:4433. Aponta para o FQDN do servidor em que o sistema está hospedado.

|                             | Server                                                                                                    |
|-----------------------------|----------------------------------------------------------------------------------------------------|
| This fi<br>emails<br>addres | eld defines the prefix that will be used in URLs generated by the system, allowing the system to be accessed via links sent in messages, such as<br>. The value entered will be used to create the access link to the system. If the server is accessible via the internet, you can add the domain<br>ss. |
| Examp                       |                                                                                                    |
| https:/                     | /192.106.0.1.4433                                                                                                    |
| https:/                     | /evidence.server.com:4433                                                                                                    |
| - URL                       | prefix for external links*                                                                                                    |
| b+++                        | :4433                                                                                                    |

### 5.4 Configurando o servidor de SMTP

Configuração de SMTP, usado pelo sistema para o envio de e-mails.

| SMTP            |           |  |
|-----------------|-----------|--|
| Host*           | Port*     |  |
| Sender address* |           |  |
| Username*       | Password* |  |
| Enable SSL      |           |  |

- Endereço: Endereço do servidor SMTP.
- Porta: Porta do servidor SMTP.
- Remetente: Endereço de e-mail que será utilizado para o envio de e-mails.
- Usuário: Nome de usuário do servidor SMTP.
- Senha: Senha do usuário.
- Habilitar SSL: Habilita a comunicação usando SSL.

### 5.5 Configurações de mapas

Utilize o campo abaixo para definir a chave de API do Google Maps.

O Google Maps é utilizado em algumas áreas do sistema, como por exemplo, o campo personalizado de localidade.

Procure na Internet como gerar a sua chave do Google API.

| Save |
|------|
|      |

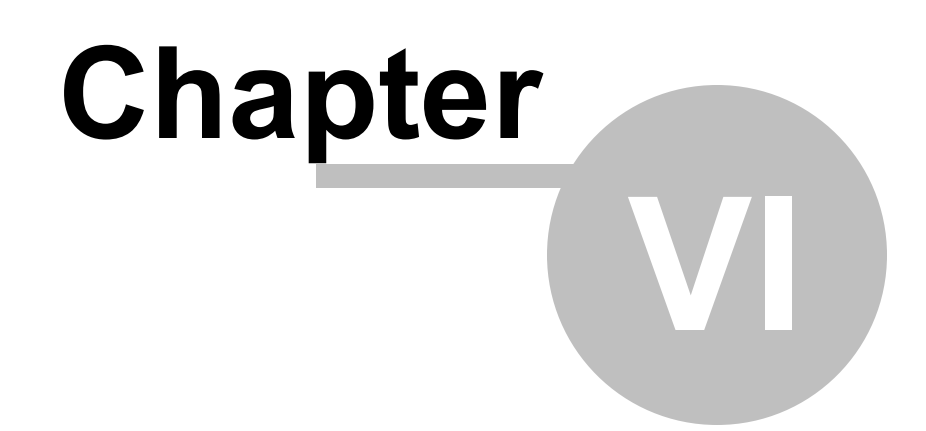

## 6 Licenciamento

o Evidence precisa ser licenciado para que as funcionalidades de inserção e pesquisa de incidentes seja liberada.

Todas as funcionalidades de configuração não necessitam de licença.

As licenças liberam uma certa quantidade de usuários para uso do sistema. Várias licenças podem ser adicionadas para liberar mais usuários.

## 6.1 Acessando o módulo de licenciamento

No menu lateral, clique na opção Licenciamento para acessar o módulo.

| Evidenc | e 2.0.0                                  |                     |                |                  |                 |            |        |  |
|---------|------------------------------------------|---------------------|----------------|------------------|-----------------|------------|--------|--|
| Machin  | ie key                                   |                     |                |                  |                 |            |        |  |
| D8C0-   | EVD-1A54A86-04928*CBCF                   | 96/2CCF-MKEY-4748D0 |                |                  |                 |            |        |  |
|         |                                          |                     |                |                  |                 |            |        |  |
|         |                                          |                     |                |                  |                 |            |        |  |
| Inst    | alled Licenses - 2 licer                 | ised users          |                |                  |                 |            |        |  |
|         | id                                       | Part number 🛧       | Licensed users |                  | Expiration date |            | Status |  |
|         | 44f2a86a-e9bf-41a5-b127-<br>2afd6e0c74e0 | EVDSV1902V2         | 2              |                  | Sep 8, 2024     |            | Valid  |  |
|         |                                          |                     |                | Items per page:  | 10 👻            | 1 - 1 of 1 |        |  |
| Reques  | st new license Online I                  | icenses Upload lice | ense file      |                  |                 |            |        |  |
|         |                                          |                     |                |                  |                 |            |        |  |
| Lice    | ensed users                              |                     |                |                  |                 |            |        |  |
|         | Name 🛧                                   |                     |                | E-mail           |                 |            |        |  |
| 2       | Administrator                            |                     | )              | francisco@digifo | ort.com.br      |            |        |  |
|         |                                          |                     |                |                  |                 |            |        |  |

## Machine key

As licenças são geradas exclusivamente para o seu servidor com base neste ID único chamado **Machine Key.** 

### 6.2 Solicitando novas licenças

Para solicitar novas licenças que você comprou o licenças para teste do software, clique no botão **Solicitar licença**.

| Evidence 2.0.  | 0                                                                                                    | _     |        |
|----------------|----------------------------------------------------------------------------------------------------|-------|--------|
| Machine key    | Request new license                                                                                                    |       |        |
| D8C0-EVD-1A    | Please, fill in the flagged fields                                                                                                    | î.    |        |
|                | Please, fill in all fields correctly. If you are requesting your first demo license, you will receive an activation<br>link on your email. |       |        |
| Installed L    | Company name (*)                                                                                                    | - 11  |        |
| 🗆 id           | Contact page (1)                                                                                                    |       | Status |
| □ 44f;<br>2af¢ | Ondex name ( )                                                                                                    |       | Valid  |
|                | Email (*)                                                                                                    | - 11  |        |
| Request new li | Phone (*)                                                                                                    | 511   |        |
| Licensed       | Country (*)                                                                                                    | 511   |        |
| Narr           | Remarks                                                                                                    |       |        |
| Adm            |                                                                                                    |       |        |
| F Fran         |                                                                                                    | •     |        |
|                |                                                                                                    | Close |        |

## 6.3 Adicionando licenças online

Clique no botão Licenças online para consultar todas as suas licenças disponíveis para instalação.

| Machine key    |                   |                |                  |            |                  |          |
|----------------|-------------------|----------------|------------------|------------|------------------|----------|
| D8C0-EVD-1A5   | 4A86-04928*CBCF96 | 5/2CCF-MKEY-47 | 48D0             |            |                  | -        |
|                | Online licenses   |                |                  |            |                  |          |
|                |                   |                |                  |            |                  |          |
| Installed I    | Partnumber        | Date 🧄         | Expiration       | Protocol   | Status           |          |
| id 🗌           | EVDSV1902V2       | Aug 9, 2024    | Sep 8, 2024      |            | Installed        | Status   |
| 2afc           | EVDSV1901V2       | Aug 9, 2024    | Aug 8, 2024      |            | Expired          | Valid    |
|                | EVDSV1902V2       | Aug 9, 2024    | Sep 6, 2024      |            | Available        | 1< < > > |
| Request new li | EVDSV1902V2       | Aug 9, 2024    | Sep 8, 2024      |            | Available        |          |
|                |                   | Item           | s per page: 10 💌 | 1 - 4 of 4 |                  |          |
| Licensed       |                   |                |                  |            | 01-              |          |
| Nan            |                   |                |                  |            | Cit              | ise      |
| A Adm          | inistrator        |                |                  | francisco( | @digifort.com.br |          |
| E Fran         | 0.001             |                |                  |            |                  |          |

Para instalar uma licença, clique no botão + ao lado de uma licença marcada como disponível.

## 6.4 Adicionando licenças por arquivo

Para adicionar licenças clique no botão **Enviar arquivo de licença**. Selecione o arquivo de licença e confirme.

|            |                  | ≡ Evidence                              | A |
|------------|------------------|-----------------------------------------|---|
| +          | New incident     |                                         |   |
| ē          | Incidents        | Evidence 2.0.0                          |   |
| .:1        | Analytics        | Machine key                             |   |
| Do         | Users            | Upload license file                     | Q |
| 00         | User groups      |                                         |   |
| ₿          | Forms            | Select a file to upload                 |   |
| $\Diamond$ | Incident types   |                                         |   |
| į.         | Priorities       | Status                                  |   |
|            | Digifort servers | Cancel OK                               |   |
| ÷          | System settings  | 737936a9935d                            |   |
| 9          | Licensing        | Items per page: 10 👻 1 - 1 of 1   < < > |   |
|            |                  | Upload license file                     |   |
|            |                  |                                         |   |

Repita este operação para cada arquivo de licença a ser adicionado.

Caso a licença seja válida, seus dados serão exibidos na tabela presente nesta página.

|            | $\bigcirc$       | ≡ Eviden | ce                           |                  |                    |                 |        |   |
|------------|------------------|----------|------------------------------|------------------|--------------------|-----------------|--------|---|
| +          | New incident     |          |                              |                  |                    |                 |        |   |
| ō          | Incidents        | Evidenc  | e 2.0.0                      |                  |                    |                 |        |   |
| <u>,;]</u> | Analytics        | Machin   | e key                        |                  |                    |                 |        |   |
| 0          | Users            | D8C0-E   | VD-1A54A86-04928             | *CBCF96/2CCF-MM  | EY-4748D0          |                 |        | D |
| 3          | User groups      | L        |                              |                  |                    |                 |        |   |
| -          | Forms            |          |                              |                  |                    |                 |        |   |
| 1          | Incident types   | Inst     | alled Licenses - 8           | B licensed users | 3                  |                 |        |   |
| I          | Priorities       |          | id                           | Part number 1    | Licensed users     | Expiration date | Status |   |
| -          | Digifort servers |          | 6b4d0656-0c60-<br>4bcd-9076- | EVDSV1908V2      | 8                  | Aug 1, 2024     | Valid  |   |
| 3          | System settings  |          | 737936a9935d                 |                  | -                  |                 |        |   |
| 0          | Licensing        |          |                              | It               | ems per page: 10 💌 | 1 - 1 of 1      |        |   |
|            |                  | Upload   | license file                 |                  |                    |                 |        |   |
|            |                  |          |                              |                  |                    |                 |        |   |

- Id: Identificação da licença
- Part number: Código da licença
- Usuários licenciados: Número de usuários liberados por este licença.
- Data de expiração: Data de expiração da licença, caso seja uma licença para testes.
- Status: Estado da licença que pode ser Válida, Inválida ou Expirada.

## 6.5 Removendo licenças

Caso seja necessário, as licenças podem ser removidas clicando no botão de 3 pontos ao lado de cada item, e em seguida **Excluir.** 

| 24 | Evidence         |                                                          |        |  |  |  |  |
|----|------------------|----------------------------------------------------------|--------|--|--|--|--|
|    | -                |                                                          |        |  |  |  |  |
|    |                  | ≡ Evidence                                               |        |  |  |  |  |
|    | + New incident   |                                                          |        |  |  |  |  |
|    | 🖻 Incidents      | Evidence 2.0.0                                           |        |  |  |  |  |
|    | Analytics        | Machine key                                              |        |  |  |  |  |
|    | <u></u> Users    | D8C0-EVD-1A54A86-04928*CBCF96/2CCF-MKEY-4748D0           |        |  |  |  |  |
|    | 2 User groups    |                                                          |        |  |  |  |  |
|    | Forms            |                                                          |        |  |  |  |  |
|    | Incident types   | Installed Licenses - 8 licensed users                    |        |  |  |  |  |
|    | Priorities       | ☐ id Part number ↑ Licensed users Expiration date Status |        |  |  |  |  |
|    | Digifort servers | 6b4d0656-0c60-                                           |        |  |  |  |  |
|    | System settings  | 737936a9935d                                             |        |  |  |  |  |
|    | Licensing        | Items per page: 10 - 1 of 1 < <                          | Delete |  |  |  |  |

#### 6.6 Visualizando usuários licenciados

Г

Os usuários licenciados podem ser visualizados no final da página. Caso você não possua licenças suficientes para todos os usuários, você pode suspender alguns usuários. As licenças são aplicadas somente à usuários ativos. Veja o tópico Suspendendo usuários.

|    |                  | ≡ Ev | idence   | e                          |             |                 |        |             |   |      |     | • |
|----|------------------|------|----------|----------------------------|-------------|-----------------|--------|-------------|---|------|-----|---|
| +  | New incident     | _    |          | d 1 10055 0 10             |             |                 |        |             |   |      |     |   |
| ē  | Incidents        |      |          | 4bcd-9076-<br>737936a9935d | EVDSV1908V2 | 8               |        | Aug 1, 2024 | V | alid | ••• |   |
| i. | Analytics        |      |          |                            |             | Items per page: | 10 -   | 1 - 1 of 1  |   |      |     |   |
| lo | Users            | U    | pload li | cense file                 |             |                 |        |             |   |      |     |   |
| 2  | User groups      |      |          |                            |             |                 |        |             |   |      |     |   |
|    | Forms            |      | Licen    | sed users                  |             |                 |        |             |   |      |     |   |
|    | Incident types   |      | Lioch    |                            |             |                 |        |             |   |      |     |   |
| ļ  | Priorities       |      |          | Name 🛧                     |             |                 | E-mail |             |   |      |     | _ |
| -  | Digifort servers |      | A        | Administrator              |             |                 |        |             |   |      |     |   |
| ŝ  | System settings  |      | U1       | User 1                     |             |                 |        |             |   |      |     |   |
| 0  | Licensing        |      | U2       | User 2                     |             |                 |        |             |   |      |     |   |
|    |                  |      |          |                            |             | Items per page: | 10 👻   | 1 - 3 of 3  |   |      |     |   |
|    |                  |      |          |                            |             |                 |        |             |   |      |     |   |

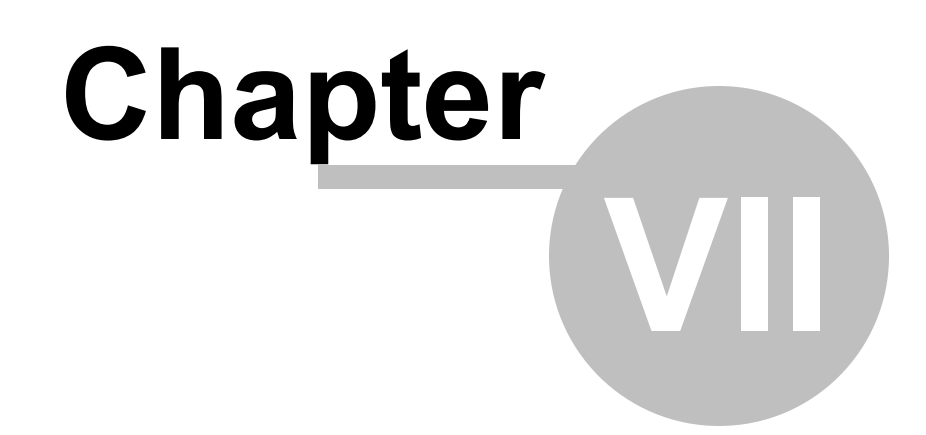

## 7 Servidores Digifort

O Evidence pode ser integrado ao Digifort para adicionar algumas funcionalidades a ambos os sistemas:

- Permite importar os usuários cadastrados no Digifort. Usuários importados terão seu login efetuado diretamente no servidor de onde foram importados.
- Permite importar vídeos de câmeras e anexar à incidentes.

Vários servidores podem ser importados para trabalharem ao mesmo tempo.

## 7.1 Acessando o módulo de servidores Digifort

No menu lateral, clique na opção Servidores Digifort para acessar o módulo.

|     |                  | ≡ Evide | nce          |             |           |            |            |        |   |
|-----|------------------|---------|--------------|-------------|-----------|------------|------------|--------|---|
| +   | New incident     |         |              |             |           |            |            |        |   |
| ō   | Incidents        | Digi    | fort servers | Q Search    |           | $\supset$  |            |        | • |
| .:] | Analytics        |         | Name 🛧       | Description | Address   | Port       | Enable SSL | Status |   |
| Do  | Users            |         | inanio 1     | Decemption  | , autors  |            | LINGIC COL |        |   |
| 00  | User groups      |         | Local        |             | 10.1.30.2 | 8601       |            | Online |   |
|     | Forms            |         |              |             | Items per | page: 10 💌 | 1 - 1 of 1 |        |   |
|     | Incident types   |         |              |             |           |            |            |        |   |
| i   | Priorities       |         |              |             |           |            |            |        |   |
|     | Digifort servers |         |              |             |           |            |            |        |   |
| ŝ   | System settings  |         |              |             |           |            |            |        |   |
| ۲   | Licensing        |         |              |             |           |            |            |        |   |

## 7.2 Adicionando servidores Digifort

Para adicionar servidores, clique no botão 😶.

| ≡ Evidence          |                                                                                                    |
|---------------------|----------------------------------------------------------------------------------------------------|
|                     |                                                                                                    |
| New Digifort server |                                                                                                    |
|                     |                                                                                                    |
| Name*               |                                                                                                    |
|                     |                                                                                                    |
| Description         |                                                                                                    |
|                     |                                                                                                    |
| Address* 8601       |                                                                                                    |
|                     |                                                                                                    |
| Paceword            |                                                                                                    |
|                     |                                                                                                    |
| Enable SSL          |                                                                                                    |
| Test connectivity   |                                                                                                    |
|                     | Save                                                                                                    |
|                     | Evidence   New Digifort server     Name*     Description     Address*     Port*   8601     Password     Test connectivity |

- Nome: Nome do servidor.
- Descrição: Uma descrição opcional.
- Endereço: Endereço IP, nome do computador ou FQDN do servidor.
- Porta: Porta TCP
- Senha: Senha do usuário admin do Digifort.
- Habilitar SSL: Habilita a comunicação usando SSL.

Após preencher todos os dados necessários, você pode clicar no botão **Testar conectividade** para validar as configurações de acesso.

Ao final da configuração clique no botão **Salvar.** Você será redirecionado automaticamente para a pagina de alteração de servidores. Veja o tópico <u>Alterando servidores Digifort</u>.

## 7.3 Alterando servidores Digifort

Para alterar servidores, clique no nome do servidor que deseja modificar.

| - | Evidence        |                          |       |
|---|-----------------|--------------------------|-------|
|   | E Local         |                          |       |
|   | Digifort server | Name*                    |       |
|   | 🔟 Delete        |                          |       |
|   |                 | Description Local server |       |
|   |                 |                          |       |
|   |                 | Address*                 | Port* |
|   |                 |                          |       |
|   |                 | Password                 |       |
|   |                 |                          |       |
|   |                 | Enable SSL               |       |
|   |                 | Test connectivity        |       |
|   |                 |                          | Save  |

Ao lado esquerdo existe um menu onde mais configurações podem ser feitas.

- Servidor Digifort: Permite modificar os dados principais do servidor.
- Excluir: Remove o servidor do sistema. Veja o tópico Excluindo servidores Digifort.

#### 7.4 Excluindo servidores Digifort

Ao excluir um servidor as seguintes funcionalidades serão removidas:

- Usuários importados deste servidor somente conseguirão se autenticar caso haja outro servidor adicionado com os mesmos usuários cadastrados. Veja o tópico <u>Processo de autenticação de</u> usuários.
- Câmeras deste servidor não poderão ser mais importadas e anexadas à incidentes.

Para excluir servidores clique no botão **Excluir**, conforme mostra a imagem abaixo:

| _ |                 |                   |
|---|-----------------|-------------------|
|   | Ce Local        |                   |
|   | Digifort server | Name*             |
|   | Delete          |                   |
|   |                 |                   |
|   |                 |                   |
|   |                 | Address*          |
|   |                 | 127.0.0.1         |
|   |                 |                   |
|   |                 | Password          |
|   |                 | Enable SSL        |
|   |                 | Test connectivity |
|   |                 | Sav               |

Outra forma de excluir servidores é através do cadastro de servidores. Ao lado de cada item existe um botão de três pontos com a opção para removê-lo.

Também é possível usar as caixas de seleção para remover mais de um item ao mesmo tempo.

Selecione os itens a serem removidos e depois clique em 🔟 .

|          | $\equiv$ Evide | nce          |              |              |                    |              |         | 4   |
|----------|----------------|--------------|--------------|--------------|--------------------|--------------|---------|-----|
| +<br>ō   | Digit          | fort servers | 2 selected   | Q Searc      | ch                 |              |         | •   |
| •        | $\checkmark$   | Name 🛧       | Description  | Address      | Port               | Enable SSL   | Status  |     |
| 0        | $\checkmark$   | Local        | Local server | 127.0.0.1    | 8601               |              | Online  | ••• |
| Ē        | $\checkmark$   | Remote       |              | 189.24.24.56 | 8601               |              | Offline |     |
| ♦        |                |              |              |              | Items per page: 10 | ▼ 1 - 2 of 2 |         |     |
| !        |                |              |              |              |                    |              |         |     |
|          |                |              |              |              |                    |              |         |     |
| (i)      |                |              |              |              |                    |              |         |     |
| <b>Q</b> |                |              |              |              |                    |              |         |     |
|          |                |              |              |              |                    |              |         |     |

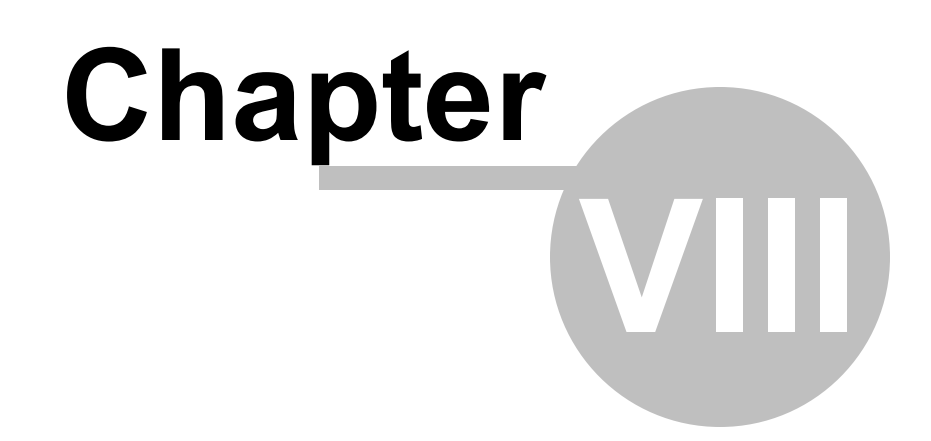

## 8 Usuários

O módulo de usuários permite a gestão dos usuários do sistema. Este módulo é essencial para assegurar que apenas pessoas autorizadas possam acessar e interagir com o software. Os usuários podem ser cadastrados manualmente ou importados do Digifort, facilitando a integração e administração dos dados.

## 8.1 Tipos de usuários

O Evidence pode funcionar de forma autônoma ou integrado ao Digifort.

O sistema fornece 2 tipos de usuários:

- Usuário nativo
- Usuário importado

A maneira como você irá utilizar o software determinará o tipo de usuário que você irá utilizar. Você pode combinar usuários nativos e importados para trabalharem ao mesmo tempo.

#### 8.1.1 Usuário nativo

Usuários nativos podem utilizar todas as funções do software, exceto importar vídeos do Digifort para serem incluídas à incidentes. Veja o tópico <u>Gerenciando câmeras</u>.

#### 8.1.2 Usuário importado

Usuários importados podem utilizar todas as funções do sistema, incluindo a funcionalidade de importar vídeos de câmeras do Digifort à incidentes. Veja o tópico Gerenciando câmeras.

#### 8.1.3 Diferenças entre usuários nativos e importados

| Recurso                                   | Usuário nativo                                       | Usuário importado                                                |
|-------------------------------------------|------------------------------------------------------|------------------------------------------------------------------|
| Autenticação                              | A autenticação é feita no banco<br>de dados local    | A autenticação é feita no<br>servidor remoto                     |
| Autenticação no Active<br>Directory       | Não                                                  | Sim, através da integração do<br>Digifort com o Active Directory |
| Importar vídeos de câmeras<br>do Digifort | Não                                                  | Sim                                                              |
| Alteração de senha de<br>usuários         | A senha pode ser alterada<br>diretamente no Evidence | A senha deve ser alterada<br>diretamente no Digifort             |

### 8.2 Acessando o módulo de usuários

No menu lateral, clique na opção **Usuários** para acessar o módulo.

| New incident     |       |                  |                                 |           |     |
|------------------|-------|------------------|---------------------------------|-----------|-----|
| Incidents        | Users | Q Search         |                                 | 4         | • 🕀 |
| Analytics        |       | Name 🛧           | F-mail                          | Status    |     |
| Users            |       | inanio (         | E 1100                          | otatao    |     |
| User groups      |       | Administrator    | admin@digifort.com.br           | Active    |     |
| Forms            |       | Francisco Zanini | francisco@digifort.com.br       | Active    | ••• |
| Incident types   |       | Guilherme Silva  | guilherme@digifort.com.br       | Suspended |     |
| Priorities       |       | Ismael Silva     | ismael@digifort.com.br          | Active    |     |
| Digifort servers |       | Leandro Gonzales | leandro@digifort.com.br         | Suspended |     |
| System settings  |       | Lucas Cordeiro   | lucas@digifort.com.br           | Active    | ••• |
| Licensing        |       |                  | Items per page: 10 💌 1 - 6 of 6 |           |     |
|                  |       |                  |                                 |           |     |

#### Adicionando usuários 8.3

Para adicionar usuários, clique no botão 😌.

|                   | ≡ Evidence       |
|-------------------|------------------|
| +                 |                  |
| ō                 | New user         |
| 1:1               |                  |
| 8                 | First name*      |
| Do                |                  |
|                   | Username* E-mail |
| $\langle \rangle$ |                  |
| i                 | Save             |
| *                 |                  |
| ÷                 |                  |
| <b>)</b>          |                  |

- Nome: O primeiro nome do usuário.
- Sobrenome: O último nome do usuário. Esta é uma informação opcional.
- Usuário: Este é o nome de usuário que será utilizado para fazer o login no sistema.
- E-mail: O e-mail do usuário é uma informação opcional. Caso este valor seja informado, poderá ser utilizado pelo sistema para enviar mensagens por e-mail.

Após preencher os dados, clique no botão Salvar. Você será redirecionado automaticamente para a pagina de alteração de usuários, onde mais configurações podem ser feitas. Veja o tópico Alterando usuários.

Importante Usuários recém criados não possuem nenhum direito de acesso ao sistema. Para configurar os

direitos de acesso veja os tópicos Gerenciando grupos e Grupos de usuários.

#### Importante

Usuários recém criados não possuem uma senha definida e não podem acessar o sistema. Caso o e-mail tenha sido preenchido, o usuário receberá automaticamente um link para configurar a sua senha. Veja o tópico <u>Redefinindo a senha do usuário na tela de login</u>. Caso o e-mail não tenha sido fornecido, você mesmo pode configurar a senha do usuário, veja o tópico <u>Alterando a senha do usuário</u>.

#### 8.3.1 Definição da primeira senha do usuário

Ao adicionar um usuário, caso o e-mail seja fornecido, o sistema enviará automaticamente um e-mail para que o usuário defina a sua senha. Para que o envio do e-mail automático funcione, as configurações de SMTP devem ser previamente configuradas. Veja o tópico <u>Configurando o servidor de SMTP</u>.

Caso o e-mail não seja fornecido, uma senha deverá ser criada de uma das seguintes formas:

- Clicando no link **"Esqueceu sua senha?"** na página de login. Veja o tópico Redefinindo a senha do usuário na tela de login.
- Configurando uma senha através do cadastro de usuários. Veja o tópico Alterando a senha do usuário.

#### 8.4 Alterando usuários

Para alterar usuários, clique no nome do usuário que deseja modificar.

|                                 | smael Silva            |                        |
|---------------------------------|------------------------|------------------------|
|                                 | ismael@digifort.com.br |                        |
| 0 Person                        | - First name*          | Last name              |
|                                 | Ismael                 | Silva                  |
| <ul> <li>(a) Profile</li> </ul> | picture                | E-mail                 |
| *** Reset                       | Dassword               | ismaei@digifort.com.br |
| 2 Susper                        | nd user                |                        |
| 🔟 Delete                        |                        |                        |
|                                 |                        |                        |
|                                 |                        |                        |
|                                 |                        |                        |
|                                 |                        |                        |

Ao lado esquerdo existe um menu onde mais configurações do usuário podem ser feitas.

- Dados pessoais: Permite modificar os dados principais do usuário.
- Grupos: Permite adicionar e remover usuários de grupos. Veja o tópico Adicionando usuários à grupos.
- Foto do perfil: Permite adicionar e remover a foto do perfil do usuário. Veja o tópico Definindo foto do perfil.

- **Redefinir senha:** Permite ao administrador configurar uma senha para o usuário. Veja o tópico Alterando a senha do usuário.
- Suspender usuário: Permite suspender o usuário. Suspender um usuário bloqueia o acesso completo ao sistema. Veja o tópico Suspendendo usuários.
- Excluir: Remove o usuário do sistema. Veja o tópico Excluindo usuários.

#### 8.5 Excluindo usuários

Ao excluir um usuário, ele não será mais listado no cadastro de usuários e seu acesso será bloqueado permanentemente, porém seus dados não serão removidos. Dessa forma todos os incidentes criados por este usuário ainda terão seu nome vinculado.

Apesar dos dados do usuário serem preservados ao removê-lo, um usuário com os mesmos dados poderá ser criado no futuro.

Para excluir usuários clique no botão Excluir.

|    | ≡ Evidence         |                                     |                                     |
|----|--------------------|-------------------------------------|-------------------------------------|
| +  | GS Guilher         | <b>me Silva</b><br>@digifort.com.br | Suspended user                      |
| No | د<br>Personal data | - First name*                       | Last name                           |
| 21 | :2: Groups         | Guinenne                            | Silva                               |
|    | Profile picture    | Username*<br>guilherme              | E-mail<br>guilherme@digifort.com.br |
| >  | *** Reset password |                                     |                                     |
| 2  | er Reactivate user |                                     | Save                                |
| 3  | Delete             |                                     |                                     |
| 2  |                    |                                     |                                     |
|    |                    |                                     |                                     |

Outra forma de excluir usuários é através do cadastro de usuários. Ao lado de cada item existe um botão de três pontos com a opção para removê-lo.

Também é possível usar as caixas de seleção para remover mais de um item ao mesmo tempo.

Selecione os itens a serem removidos e depois clique em 🔟 .

|   | ≡ Evidence |                  |                                 |           |          |
|---|------------|------------------|---------------------------------|-----------|----------|
| i | Users 3 s  | selected         |                                 |           | æ 🕂      |
|   | -          | Name 🛧           | E-mail                          | Status    |          |
|   |            | Administrator    | admin@digifort.com.br           | Active    |          |
|   | 🛛 🖻        | Francisco Zanini | francisco@digifort.com.br       | Active    |          |
|   | 🗆 GS       | Guilherme Silva  | guilherme@digifort.com.br       | Suspended |          |
|   | v (15      | Ismael Silva     | ismael@digifort.com.br          | Active    | 🗊 Delete |
|   |            | Leandro Gonzales | leandro@digifort.com.br         | Suspended |          |
|   | u 🔽        | Lucas Cordeiro   | lucas@digifort.com.br           | Active    |          |
|   |            |                  | Items per page: 10 👻 1 - 6 of 6 |           |          |

## 8.6 Gerenciando grupos

Para adicionar ou remover grupos do usuário, clique no botão **Grupos.** Uma lista de grupos será exibida contendo todos os grupos em que este usuário pertence.

| = | Evidence                   |                            |   |
|---|----------------------------|----------------------------|---|
|   | S Ismael Sil               | Va<br>rrt.com.br           |   |
|   | Personal data              | User groups Q Search 27    | Ð |
|   | Groups     Profile picture | ☐ Group name ↑ Description |   |
|   | •••• Reset password        | Incidents                  |   |
|   | 🔟 Delete                   |                            |   |
|   |                            |                            |   |
|   |                            |                            |   |
|   |                            |                            |   |

#### 8.6.1 Adicionando grupos à usuários

Para adicionar grupos ao usuário, clique no botão <table-cell-rows>

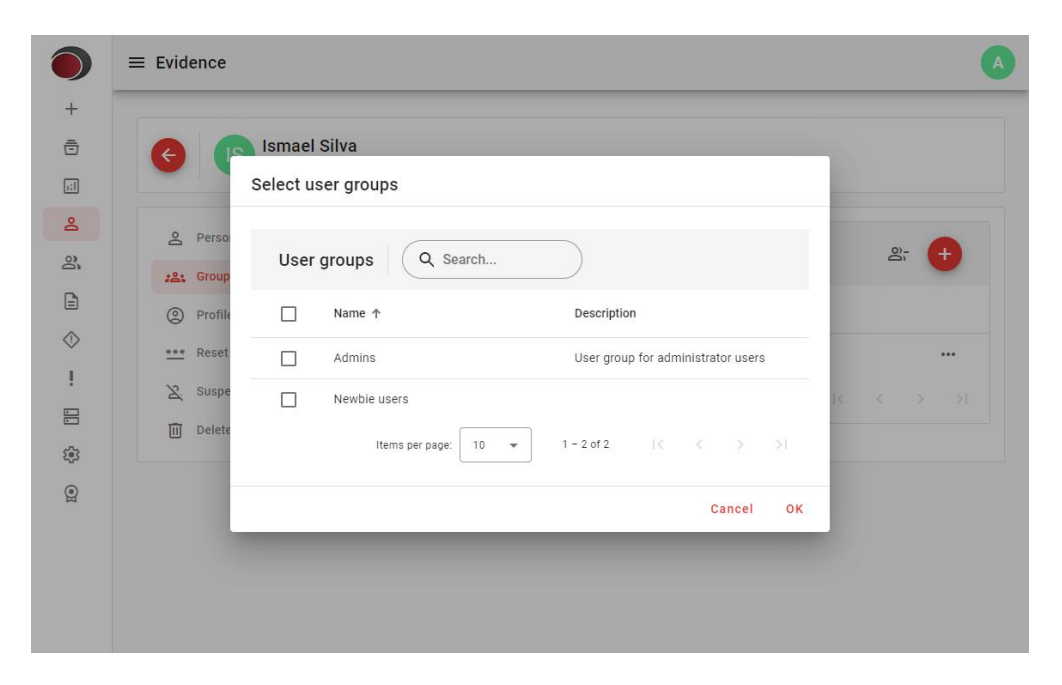

Selecione os grupos desejados e clique em OK.

#### 8.6.2 Removendo grupos de usuários

Para remover grupo do usuário, clique no ícone de três pontos ao lado do nome de cada grupo e em seguida selecione **Remover usuário do grupo**, ou então selecione um ou mais grupos usando as

caixas de seleção e em seguida clique no botão

## 8.7 Definindo foto do perfil

A foto do perfil permite identificar o usuário de forma mais fácil e personalizada em todas as telas onde o usuário é referenciado.

Para definir a foto do perfil, clique no botão Foto do perfil.
| $\bigcirc$ | $\equiv$ Evidence |                   |
|------------|-------------------|-------------------|
| +          |                   | Profile picture   |
| Ō          | € (               |                   |
|            |                   |                   |
| å          | A Perso           | 2- (+)            |
| - Do       | 221 Group         | ζ β               |
| E          | Profile           |                   |
| <₽         | *** Reset         |                   |
| :          | 🔀 Suspe           |                   |
|            | 🔟 Delete          | IC C > >1         |
| چې<br>۵    |                   |                   |
| H          |                   |                   |
|            |                   | 1 Change 🔟 Remove |
|            |                   |                   |
|            |                   | Cancel OK         |
|            |                   |                   |

Utilize as ferramentas de posicionamento e redimensionamento para recortar a imagem conforme a necessidade e em seguida clique em **OK**.

### 8.8 Alterando a senha do usuário

Para alterar a senha do usuário clique no botão Redefinir senha.

|                 | ≡ Evidence                                                                                                    | 9 |
|-----------------|----------------------------------------------------------------------------------------------------|---|
| + 1 3 4 4 1 0 0 | Is Ismael Silva     Ismael@digifort.com.br      Perso     Reset password     A Group     Profit     New password*     This field is required     Suspe     Password confirmation*     Save |   |
| يە<br>ي         | Cancel OK                                                                                                    |   |

#### Importante

Usuários importados não podem ter sua senha alterada. Ela deve ser alterada diretamente no sistema em que foi importado.

#### Dica

O próprio usuário pode redefinir a sua senha através do botão Esqueceu a sua senha? na página de login. Veja o tópico <u>Redefinindo a senha do usuário na tela de login</u>.

### 8.9 Suspendendo usuários

Para suspender um usuário clique no botão **Suspender usuário.** Um usuário suspenso terá seu acesso bloqueado até que ele seja reativado novamente.

### 8.10 Importando usuários

Importar usuários é uma grande vantagem se você está utilizando o Evidence integrado ao Digifort, como por exemplo:

- Banco de dados de usuários centralizado.
- Importar vídeos de câmeras do Digifort.

Para importar usuários clique no botão 🐴.

|            | $\equiv$ Evidence |                  |                           |                   |     |
|------------|-------------------|------------------|---------------------------|-------------------|-----|
| +<br>ē     | Users             | Search           |                           | 4                 | · 🕂 |
| .:l        |                   | Name 🛧           | E-mail                    | Status            |     |
| 0          |                   | Administrator    | admin@digifort.com.br     | Active            |     |
| •          |                   | Francisco Zanini | francisco@digifort.com.br | Active            |     |
| $\Diamond$ | 🗆 GS              | Guilherme Silva  | guilherme@digifort.com.br | Suspended         | ••• |
| !          |                   | Ismael Silva     | ismael@digifort.com.br    | Active            | ••• |
| •          |                   | Leandro Gonzales | leandro@digifort.com.br   | Suspended         |     |
| (j)        |                   | Lucas Cordeiro   | lucas@digifort.com.br     | Active            | ••• |
| 2          |                   |                  | Items per page: 10        | ▼ 1 - 6 of 6  < < |     |

Selecione o servidor que contém os usuários que você deseja importar.

# Importante O servidor deve ser previamente cadastrado, veja o tópico Servidores Digifort.

Após selecionar o servidor, o sistema irá consultar os usuários disponíveis.

| Import users from  | Digifort Q Search                |       |                 |
|--------------------|----------------------------------|-------|-----------------|
| import users nom   |                                  |       |                 |
| Name 🛧             | Description                      | Notes | Status          |
| francisco          | Francisco Luiz Zanini            |       | Imported        |
| gabriel            | Gabriel Ortigoso                 |       | Ready to import |
| gabriel.lima       | Gabriel de Souza Lima            |       | Ready to import |
| geovane            | Geovane Rocha                    |       | Ready to import |
| giovani            | Giovani - Parceiro Digifort do P | araná | Ready to import |
| glauco             | Glauco                           |       | Ready to import |
| GSS                |                                  |       | Ready to import |
| guilherme          | Guilherme Alexandre da Silva     |       | Conflict        |
| guilherme.oliveira |                                  |       | Ready to import |
| gustavo            | Gustavo gcb. Cardoso Bianchin    | ni    | Ready to import |

Cada usuário listado possui pode conter os seguintes status:

- Pronto para importar: O usuário pode ser importado
- Importado: O usuário já foi importado
- Conflito: Já existe um usuário nativo cadastrado com o mesmo nome de usuário. Não é possível importar esse usuário sem antes remover o usuário nativo. Para entender mais sobre tipos de usuários veja o tópico <u>Tipos de usuários</u>.

Após localizar o usuário que deseja importar, clique no botão 2.

|          | $\equiv$ Evidence |                   |                  |         | A               |
|----------|-------------------|-------------------|------------------|---------|-----------------|
| +        | Import use        | ers from Digifort | ch               |         | -               |
|          | Name 🛧            | Import user       |                  |         | Status          |
| °G       | francisco         | Giovani           | Last name        |         | Imported        |
| 6        | gabriel           | Username*         |                  |         | eady to import  |
| E        | gabriel.lima      | giovani           | E-mail           |         | eady to import  |
|          | geovane           |                   |                  |         | eady to import  |
|          | giovani           |                   | Car              | ncel OK | eady to import  |
| ŝ        | glauco            | Glauco            |                  |         | Ready to import |
| <b>@</b> | GSS               |                   |                  |         | Ready to import |
|          | guilherme         | Guilherme Ale     | exandre da Silva |         | Conflict        |

Preencha os dados obrigatórios do usuário e clique em OK.

## Importante

Usuários recém importados não possuem nenhum direito de acesso ao sistema. Para configurar os

direitos de acesso veja os tópicos Gerenciando grupos e Grupos de usuários.

#### 8.11 Processo de autenticação de usuários

O processo de autenticação de usuários é diferente para cada tipo de usuário. Veja abaixo o modo de autenticação de cada tipo de usuário.

#### 8.11.1 Autenticação de usuários nativos

Os usuários nativos são autenticados diretamente no banco de dados local com a credencial fornecida.

#### 8.11.2 Autenticação de usuários importados

Usuários importados são autenticados diretamente no seu sistema de origem, ou seja, eles são autenticados no servidor de onde eles foram importados. No momento do login, o servidor Evidence tenta fazer a autenticação no servidor Digifort, que por sua vez irá validar as credenciais em seu banco de dados local ou, caso esteja integrado, no Active Directory.

Em cenários em que mais de um servidor Digifort é utilizado no mesmo ambiente, é uma prática comum que os mesmos usuários estejam cadastrados em todos os servidores. Neste caso, todos estes servidores podem ser cadastrados no Evidence. Durante o processo de login de um usuário importado, o Evidence irá primeiramente tentar realizar o login no servidor em que o usuário foi importado. Caso o servidor esteja indisponível, o Evidence irá tentar fazer o login em todos os outros servidores de forma sequencial. Caso nenhum servidor aceite as credenciais, o acesso não será permitido.

#### 8.12 Redefinindo a senha do usuário

A senha do usuário pode ser redefinida através dos seguintes modos:

- Através da página de login
- Através do cadastro de usuários
- Através do gerenciamento da conta do usuário

#### 8.12.1 Redefinindo a senha do usuário na tela de login

Ao tentar redefinir a senha usando a tela de login, o usuário irá receber um e-mail com instruções para redefinir a senha.

Este e-mail possui um link que levará o usuário à página de redefinição de senha.

Para redefinir a senha do usuário através da página de login, clique no botão Esqueceu a senha?

| ua senha |
|----------|
|          |

Você será redirecionado para a página de redefinição de senha, onde o nome de usuário deve ser informado.

| • | Evidence |                   | Evidence                          |                                                 |    |   | × |
|---|----------|-------------------|-----------------------------------|-------------------------------------------------|----|---|---|
| ÷ | → C      | Não seguro https: | ://127.0.0.1:4433/forgot-password | *                                               | ÐI | ۲ | : |
|   |          |                   |                                   |                                                 |    |   |   |
|   |          |                   |                                   |                                                 |    |   |   |
|   |          |                   |                                   |                                                 |    |   |   |
|   |          |                   |                                   |                                                 |    |   |   |
|   |          |                   |                                   |                                                 |    |   |   |
|   |          |                   |                                   | -                                               |    |   |   |
|   |          |                   |                                   | Resetar senha                                   |    |   |   |
|   |          |                   | Você irá receber ins              | struções para resetar a sua senha no seu email. |    |   |   |
|   |          |                   | user1                             |                                                 |    |   |   |
|   |          |                   |                                   |                                                 |    |   |   |
|   |          |                   |                                   | Enviar                                          |    |   |   |
|   |          |                   |                                   |                                                 |    |   |   |
|   |          |                   |                                   |                                                 |    |   |   |
|   |          |                   |                                   |                                                 |    |   |   |

Após digitar o nome do usuário clique no botão Enviar.

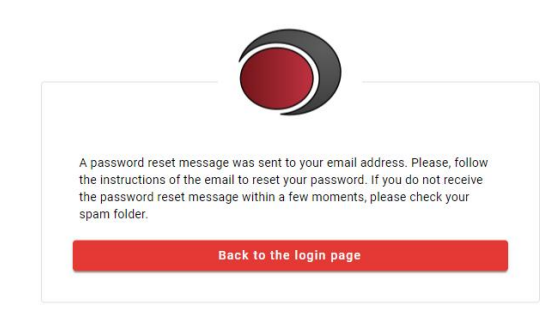

O usuário deverá receber um e-mail com o link de redefinição de senha. Ao clicar no link a página para redefinição de senha será exibida:

|                      |               | )  |  |
|----------------------|---------------|----|--|
| Enter your new passv | rord*         |    |  |
| Confirm the passwor  | j*            |    |  |
|                      | Reset passwor | rd |  |

Digite a nova senha e confirme.

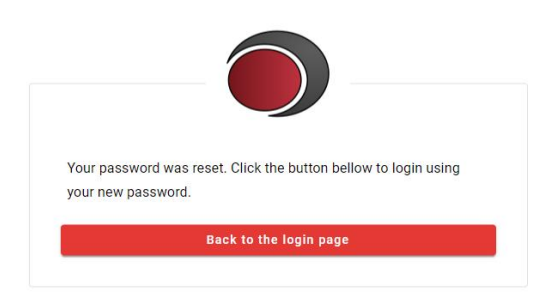

#### Importante

Para que este recurso funcione, o servidor de SMTP deve estar devidamente configurado. Veja o tópico Configurando o servidor de SMTP.

#### 8.12.2 Redefinindo a senha do usuário no cadastro de usuários

Para redefinir a senha do usuário usando o cadastro de usuários veja o tópico <u>Alterando a senha do</u> usuário.

#### 8.12.3 Redefinindo a senha do usuário no gerenciamento de conta

Para redefinir a senha do usuário pelo gerenciamento de conta, veja o tópico Gerenciando a conta do usuário.

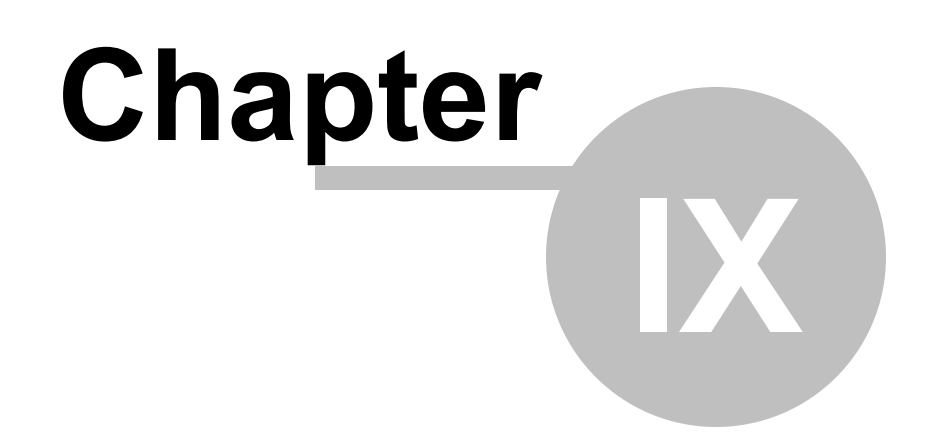

### 9 Grupos de usuários

O módulo de grupos de usuário permite o agrupamento de usuários com funções pré-determinadas no sistema. Você pode, por exemplo, criar grupos para administradores do sistema, operação, entre outros.

A criação de grupos de usuários é uma etapa obrigatória na configuração dos usuários, pois usuários sem grupos não possuem nenhuma permissão de acesso.

### 9.1 Acessando o módulo de grupos de usuários

No menu lateral, clique na opção Grupos de usuários para acessar o módulo.

|     | ≡ Evidence              | 0                                                            |
|-----|-------------------------|--------------------------------------------------------------|
| +   |                         |                                                              |
| ō   | User groups Q Pesquisar |                                                              |
| ::l | □ Name ↑                | Description                                                  |
| 2   | Admins                  | Users with administration rights                             |
| Đ   | Operation               | Users with operation rights                                  |
|     |                         | Items per page:         10 →         1 - 2 of 2.           < |
| !   |                         |                                                              |
| *   |                         |                                                              |
| -   |                         |                                                              |
|     |                         |                                                              |

### 9.2 Adicionando grupos de usuários

Para adicionar grupos de usuários, clique no botão 😌.

|            | ≡ Evidence     |
|------------|----------------|
| +          |                |
| ō          | Kew user group |
| ı:1        |                |
| Do         | Name*          |
| 2          |                |
| Ð          | Description    |
| $\Diamond$ |                |
| i          | ave 2          |
|            |                |
| <b>1</b>   |                |
| ۲          |                |
|            |                |

- Nome: O nome do grupo
- Descrição: Descrição opcional do grupo

Após preencher todos os dados necessários, clique no botão **Salvar.** Você será redirecionado automaticamente para a pagina de alteração de usuários, onde mais configurações podem ser feitas. Veja o tópico Alterando grupos de usuários.

### 9.3 Alterando grupos de usuários

Para alterar grupos de usuários, clique no nome do grupo que deseja modificar.

|            | ≡ Evidence     |                                    |
|------------|----------------|------------------------------------|
| +          |                |                                    |
| ē          | Admins         |                                    |
| 1:1        | User group to  | administrator users                |
| Do         | Scoup          | Admins                             |
| 8          | <b>2</b> Users |                                    |
|            | User rights    | - Description                      |
| $\Diamond$ | Delete         | User group for administrator users |
| !          |                | _                                  |
| •          |                | Save                               |
| ŝ          |                |                                    |
| ۲          |                |                                    |
|            |                |                                    |

Ao lado esquerdo existe um menu onde mais configurações do grupo podem ser feitas.

- Grupo: Permite modificar os dados principais do grupo.
- Usuários: Permite adicionar e remover usuários do grupos. Veja o tópico <u>Adicionando usuários a</u> <u>grupos</u>.
- **Direitos de usuário:** Permite configurar os direitos de acesso dos usuários pertencentes ao grupo. Veja o tópico <u>Configurando direitos de acesso</u>.
- Excluir: Remove o grupo do sistema. Veja o tópico Excluindo grupos de usuários.

### 9.4 Excluindo grupos de usuários

Ao excluir um grupo de usuários, os usuários pertencentes ao grupo não serão removidos do sistema, somente seus direitos de acesso serão removidos.

Para excluir grupos clique no botão Excluir.

|            | ≡ Evidence               | ۵                     |
|------------|--------------------------|-----------------------|
| +<br>5     | Admins<br>User group for | r administrator users |
| Do         | S Group                  | Name*                 |
| 8          | د<br>Users               |                       |
| Ē          | 🕑 User rights            | Description           |
| $\Diamond$ | Delete                   |                       |
| i          |                          |                       |
| •          |                          | Save                  |
| 193<br>1   |                          |                       |
| <b>9</b>   |                          |                       |

Outra forma de remover grupos de usuário é através do cadastro de grupos. Ao lado de cada item existe um botão de três pontos com a opção para removê-lo.

Também é possível usar as caixas de seleção para remover mais de um item ao mesmo tempo.

Selecione os itens a serem removidos e depois clique em  $rac{10}{10}$  .

| = 6 | vider | nce              |               |                             |            |   |        |
|-----|-------|------------------|---------------|-----------------------------|------------|---|--------|
|     | User  | groups 1 selecte | ed 🔟 🔍 Search |                             |            |   | Ð      |
|     |       | Name 🛧           |               | Description                 |            |   |        |
|     |       | Admins           |               | User group for administrate | r users    |   |        |
|     | ~     | Incidents        |               |                             |            | Ū | Delete |
|     |       | Newbie users     |               |                             |            | _ |        |
|     |       |                  |               | Items per page: 10 💌        | 1 - 3 of 3 |   |        |
|     |       |                  |               |                             |            |   |        |
|     |       |                  |               |                             |            |   |        |
|     |       |                  |               |                             |            |   |        |
|     |       |                  |               |                             |            |   |        |

### 9.5 Gerenciando usuários

Para adicionar ou remover usuários do grupo, clique no botão **Usuários.** Uma lista de usuários será exibida contendo todos os usuários pertencentes a este grupo conforme mostra a imagem abaixo:

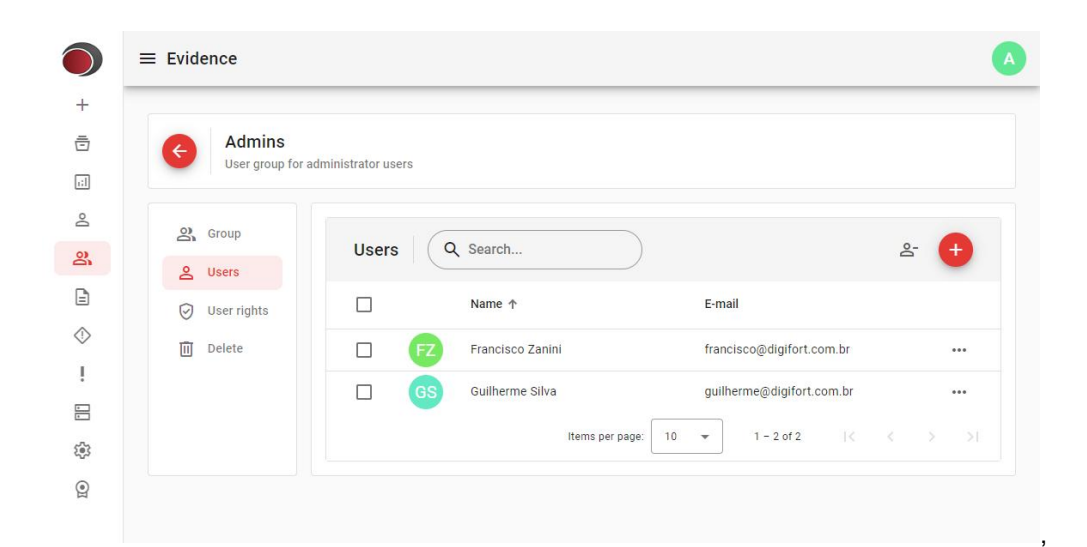

#### 9.5.1 Adicionando usuários a grupos

Para adicionar usuários ao grupo, clique no botão 😶.

| Us Us          | Select users |                      |                         |        |
|----------------|--------------|----------------------|-------------------------|--------|
| <b>음</b> Group | Users        | Q Search             |                         | 음 (+   |
| <u>e</u> Users |              | Name 🛧               | E-mail                  |        |
| iii Delete     |              | Administrator        | admin@digifort.com.br   | ••• rc |
| U              |              | Ismael Silva         | ismael@digifort.com.br  | br ••  |
|                |              | Leandro Gonzales     | leandro@digifort.com.br | 86 ( N |
|                |              | Lucas Cordeiro       | lucas@digifort.com.br   |        |
|                |              | Items per page: 10 👻 | 1 - 4 of 4  < < > >     |        |
|                |              |                      | Cancel OK               |        |

Selecione os usuários desejados e clique em OK.

### 9.5.2 Removendo usuários de grupos

Para remover o usuário de grupos, clique no ícone de três pontos ao lado do nome de cada usuário e em seguida selecione **Remover usuário do grupo,** ou então selecione um ou mais usuários usando as

caixas de seleção e em seguida clique no botão

### 9.6 Configurando direitos de acesso

Para configurar os direitos de acesso, clique no botão Direitos de usuário.

| Incidents      |                                                                                                    |   |
|----------------|----------------------------------------------------------------------------------------------------|---|
| Group          | Users register                                                                                                    |   |
| <b>O</b> Users | User groups register                                                                                                    |   |
| User rights    | Priorities register                                                                                                    |   |
| Delete         | <ul> <li>System settings</li> <li>Incident types</li> <li>Create new incidents</li> <li>Digifort servers</li> <li>Forms</li> <li>Licensing</li> </ul> |   |
|                |                                                                                                    | s |

- Cadastro de usuários: Permite acessar o cadastro, importar, adicionar, alterar e excluir usuários.
- Cadastro de grupos de usuários: Permite acessar o cadastro, adicionar, alterar e excluir grupos de usuários.
- Cadastro de prioridades: Permite acessar o cadastro, adicionar, alterar e excluir prioridades.
- Configurações do sistema: Permite modificar as configurações de sistema.
- Tipos de incidente: Permite acessar o cadastro, adicionar, alterar e excluir tipos de incidentes.
- Criar novo incidente: Permite a criação de incidentes.
- Servidores Digifort: Permite acessar o cadastro, adicionar, alterar e excluir servidores.
- Formulários: Permite acessar o cadastro, adicionar, alterar e excluir formulários.
- Licenciamento: Permite acessar, adicionar e remover licenças.

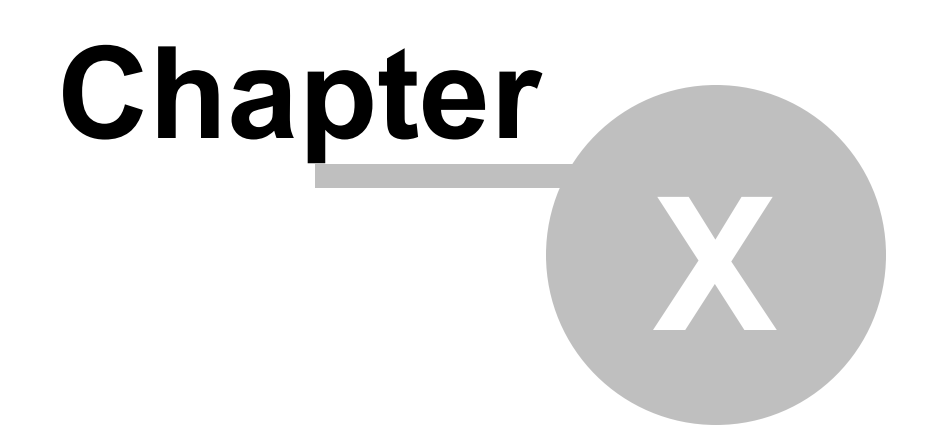

### 10 Gerenciando a conta do usuário logado

O sistema fornece uma página onde o usuário logado pode alterar algumas de suas configurações. Para acessar esta página clique no botão do avatar do usuário localizado no topo direito da página, e em seguida no botão **Gerenciar conta**.

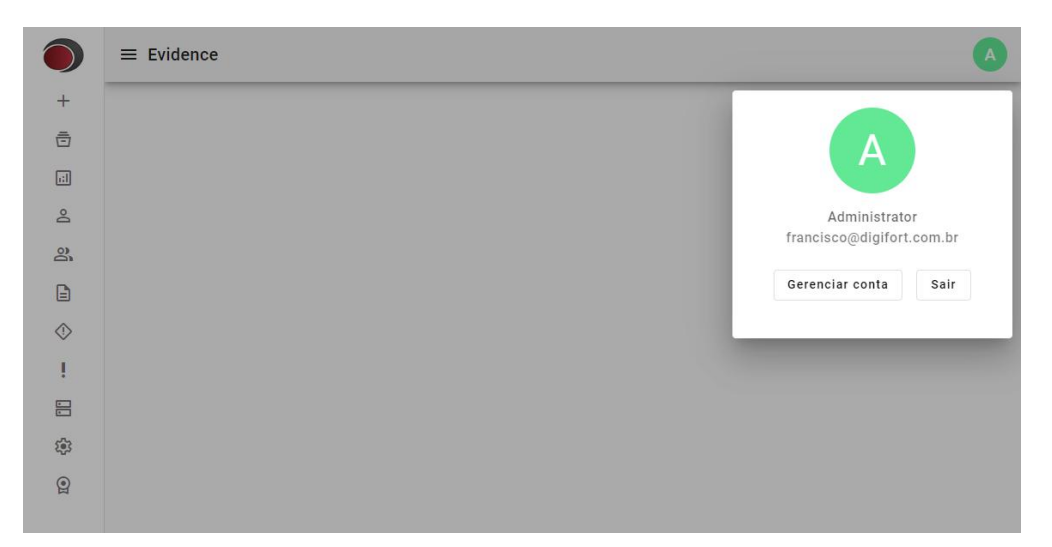

### 10.1 Alterando os dados do usuário

1

Para alterar os dados pessoais do usuário logado, clique no botão Dados pessoais.

| A Personal data    | User 1    | Last name |
|--------------------|-----------|-----------|
| 2: Settings        |           |           |
| Profile picture    | Username* | E-mail    |
| *** Reset password |           |           |
|                    |           |           |

- Nome: Nome do usuário.
- Sobrenome: Sobrenome do usuário.
- Usuário: Usuário para autenticação no sistema.
- E-mail: E-mail do usuário.

### 10.2 Alterando as configurações do usuário

Para alterar as configurações do usuário logado, clique no botão Configurações.

| 52 | Evidence |                                                                                                    |             |      |
|----|----------|----------------------------------------------------------------------------------------------------|-------------|------|
|    |          | ≡ Evidence                                                                                                    |             | UI   |
|    |          | U1 User 1                                                                                                    | Language*   |      |
|    |          | Settings       Image: Setting profile picture       Image: Setting profile picture       Image: Setting profile picture       Image: Setting profile picture | Theme*Light |      |
|    |          |                                                                                                    |             | Save |

- Idioma: Idioma de exibição do usuário. Cada usuário poderá utilizar um idioma diferente de sua preferência.
- Tema: Tema de exibição.

### 10.3 Alterando a foto do perfil

Para alterar a foto do perfil do usuário logado, clique no botão Foto do perfil.

| francisco@digifort. | som.br        |                                     |
|---------------------|---------------|-------------------------------------|
|                     | - Nome*       |                                     |
| 2 Dados pessoais    | Administrator | Sobrenome                           |
| 🖧 Configurações     |               |                                     |
| Poto do perfil      | Usuário*      | E-mail<br>francisco@djoifort.com.br |
| *** Redefinir senha |               |                                     |
|                     |               |                                     |
|                     |               |                                     |
|                     |               |                                     |

Selecione uma imagem do seu computador clicando no botão **Alterar**. Você pode utilizar os controles de enquadramento para recortar a imagem conforme a necessidade.

|                                    | $\equiv$ Evidence                                           |                                     | <b>A</b>       |
|------------------------------------|-------------------------------------------------------------|-------------------------------------|----------------|
| +<br>=<br><br><br><br><br><br><br> | A Adm<br>france<br>& Dados<br>& Confie<br>@ Foto d<br>Redef | Foto do perfil                      | m.br<br>Solver |
| œ                                  |                                                             | 호, Alterar 💼 Remover<br>Cancelar OK |                |

Para remover a foto do perfil, clique no botão **Remover**. Desta forma as iniciais do nome do usuário serão utilizadas para representar o usuário.

### 10.4 Redefinindo a senha

Para redefinir a senha do usuário logado, clique no botão Redefinir senha.

|                                                                                                    | Evidence                                                        | 2      |
|----------------------------------------------------------------------------------------------------|-----------------------------------------------------------------|--------|
| +<br>1<br>2<br>3<br>1<br>1                                                                                                    | Adn Redefinir senha<br>franc<br>2 Dados<br>& Config<br>© Foto d | m.br   |
| ♦ • • </th <th>Redef     Confirmação da senha*           Cancelar     OK</th> <th>Salvar</th> | Redef     Confirmação da senha*           Cancelar     OK       | Salvar |

- Senha atual: Digite a senha atual do usuário. Caso você não saiba a senha atual, use a funcionalidade Esqueceu sua senha? na página de login. Veja o tópico Redefinindo a senha do usuário na tela de login.
- Nova senha: Digite a nova senha.
- Confirmação da senha: Digite a nova senha novamente para confirmar.

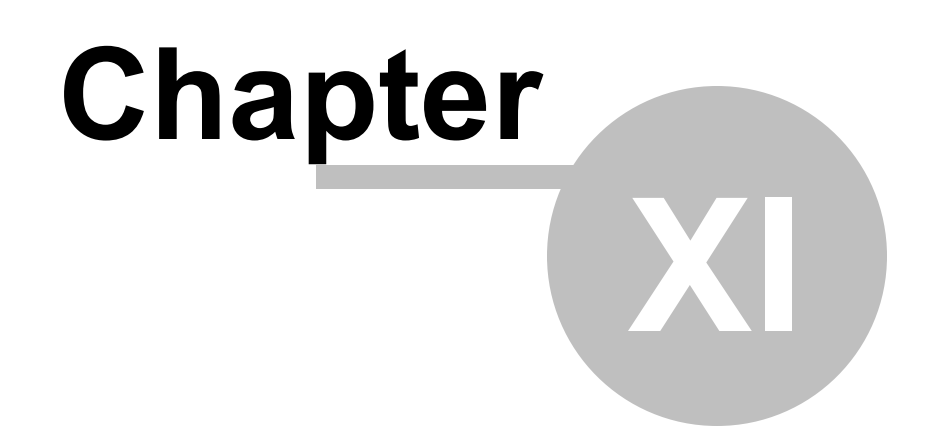

### 11 Prioridades

Este módulo permite ao usuário gerenciar prioridades que podem ser atribuídas aos incidentes. Apesar de ser opcional, atribuir prioridades é essencial para organizar e tratar os incidentes de acordo com sua urgência e importância, assegurando que os eventos críticos sejam tratados de maneira eficiente e oportuna.

### 11.1 Acessando o módulo de prioridades

No menu lateral, clique na opção Prioridades para acessar o módulo.

| -                | Evide                                                                                                    | nce                                                                                                    |                                                                                          |                                                                                                    |                                                                                                    |                                                                                                    |
|------------------|----------------------------------------------------------------------------------------------------|----------------------------------------------------------------------------------------------------|------------------------------------------------------------------------------------------|----------------------------------------------------------------------------------------------------|----------------------------------------------------------------------------------------------------|----------------------------------------------------------------------------------------------------|
| New incident     |                                                                                                    |                                                                                                    |                                                                                          |                                                                                                    |                                                                                                    |                                                                                                    |
| Incidents        | Prio                                                                                                    | rities                                                                                                    | Q Search                                                                                 |                                                                                                    |                                                                                                    | Ð                                                                                                    |
| Analytics        |                                                                                                    |                                                                                                    | Priority                                                                                 | Name                                                                                                    | Color                                                                                                    |                                                                                                    |
| Users            |                                                                                                    |                                                                                                    | initia                                                                                   |                                                                                                    |                                                                                                    |                                                                                                    |
| User groups      | =                                                                                                    |                                                                                                    | 1                                                                                        | High                                                                                                    | -                                                                                                    | •••                                                                                                    |
| Forms            | =                                                                                                    |                                                                                                    | 2                                                                                        | Medium                                                                                                    |                                                                                                    |                                                                                                    |
| Incident types   | =                                                                                                    |                                                                                                    | 3                                                                                        | Low                                                                                                    | -                                                                                                    |                                                                                                    |
| Priorities       |                                                                                                    |                                                                                                    |                                                                                          | Items per page: 10 👻                                                                                                    | 1 - 3 of 3  < <                                                                                                    |                                                                                                    |
| Digifort servers |                                                                                                    |                                                                                                    |                                                                                          |                                                                                                    |                                                                                                    |                                                                                                    |
| System settings  |                                                                                                    |                                                                                                    |                                                                                          |                                                                                                    |                                                                                                    |                                                                                                    |
| Licensing        |                                                                                                    |                                                                                                    |                                                                                          |                                                                                                    |                                                                                                    |                                                                                                    |
|                  |                                                                                                    |                                                                                                    |                                                                                          |                                                                                                    |                                                                                                    |                                                                                                    |
|                  | New incident incidents Analytics Jsers Jser groups Forms Incident types Digifort servers System settings Licensing | New incident       ncidents       Analytics       Jsers       Jser groups       Forms       ncident types       Priorities       Digifort servers       System settings       Jcensing | Aew incidents Analytics Jsers Jser groups Forms Incident types System settings Licensing | New incidents   Analytics   Jsers   Jser groups   Forms   ncident types   Priorities   Q   Search   Priority   =   1   =   2   =   3 | New incidents   Analytics   Jsers   Jser groups   =   1   High   =   2   Medium   =   3   Low   items per page:   10 | New incidents   Analytics   Jsers   Jser groups   =   1   High   =   2   Medium   =   3   Low   =   3   Low   =   1 - 3 of 3 |

### 11.2 Adicionando prioridades

Para adicionar prioridades, clique no botão 😌.

|                | ≡ Evidence   | ۵    |
|----------------|--------------|------|
| +              |              |      |
| ō              | Kew priority |      |
| <b>[;]</b>     |              |      |
| Do             | Name*        |      |
| 00             |              |      |
|                |              |      |
| $\diamondsuit$ |              |      |
| 1              |              | Saus |
|                |              | Save |
| (i):           |              |      |
| <u>@</u>       |              |      |
|                |              |      |
|                |              |      |

• Nome: Nome da prioridade.

• Cor: A cor da prioridade. A cor ajuda na identificação visual da prioridade dos incidentes.

Para selecionar uma cor, clique no retângulo preto. Uma janela de seleção de cores será exibida conforme mostra a imagem abaixo.

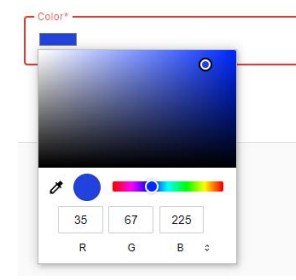

Após preencher todos os dados necessários, clique no botão **Salvar.** Você será redirecionado automaticamente para a pagina de alteração de prioridades. Veja o tópico <u>Alterando prioridades</u>.

### 11.3 Alterando prioridades

Para alterar prioridades, clique no nome da prioridade que deseja modificar.

|            | $\equiv$ Evidence | ٥      |
|------------|-------------------|--------|
| +          |                   |        |
| ē          | edium             |        |
| 1:1        |                   |        |
| Do         | Priority          | Name*  |
| 20         | Delete            |        |
|            |                   | Color* |
| $\Diamond$ |                   |        |
| 1          |                   | Save   |
|            |                   |        |
| 1          |                   |        |
| ۲          |                   |        |
|            |                   |        |
|            |                   |        |

Ao lado esquerdo existe um menu onde mais configurações podem ser feitas.

- Prioridade: Permite modificar os dados principais da prioridade.
- Excluir: Remove a prioridade do sistema. Veja o tópico Excluindo prioridades.

### 11.4 Excluindo prioridades

Ao excluir uma prioridade, ela será desligada de todos os incidentes que foram adicionados com esta prioridade. Desta forma estes incidentes ficarão sem prioridade.

Para excluir prioridades clique no botão Excluir.

|         | ≡ Evidence | ٥      |
|---------|------------|--------|
| +       | G Medium   |        |
| ت<br>۵  | Priority   | Name*  |
| 2í<br>1 | 🔟 Delete   | Color* |
| !       |            | Save   |
| ي<br>چې |            |        |
| OI      |            |        |

Outra forma de excluir prioridades é através do cadastro de prioridades. Ao lado de cada item existe um botão de três pontos com a opção para removê-lo.

Também é possível usar as caixas de seleção para remover mais de um item ao mesmo tempo.

Selecione as itens a serem removidas e depois clique em 🔟 .

| Prio | rities       | 2 selected | Q Search |                 | $\supset$ |            |  | Đ   |
|------|--------------|------------|----------|-----------------|-----------|------------|--|-----|
|      |              | Priority   | Name     |                 | Color     |            |  |     |
| =    |              | 1          | High     |                 | -         |            |  |     |
| =    | $\checkmark$ | 3          | Low      |                 |           |            |  |     |
| =    | $\checkmark$ | 4          | Medium   |                 |           |            |  | ••• |
|      |              |            |          | Items per page: | 10 👻      | 1 - 3 of 3 |  |     |
|      |              |            |          |                 |           |            |  |     |
|      |              |            |          |                 |           |            |  |     |
|      |              |            |          |                 |           |            |  |     |

### 11.5 Ordenando prioridades

As prioridades podem ser ordenadas para que elas apareçam para seleção do usuário de forma lógica definida pelo administrador.

Para ordenar prioridades clique no ícone = e arraste o item para cima ou par baixo, posicionando-o na ordem desejada.

| Prio | rities | Q Search |        |                    | •   |
|------|--------|----------|--------|--------------------|-----|
|      |        | Priority | Name   | Color              |     |
| =    |        | 0        | High   |                    | ••• |
| =    |        | 1        | Medium |                    |     |
| =    |        | 2        | Low    | -                  | *** |
|      |        |          |        | Items per page: 10 |     |
|      |        |          |        |                    |     |
|      |        |          |        |                    |     |
|      |        |          |        |                    |     |

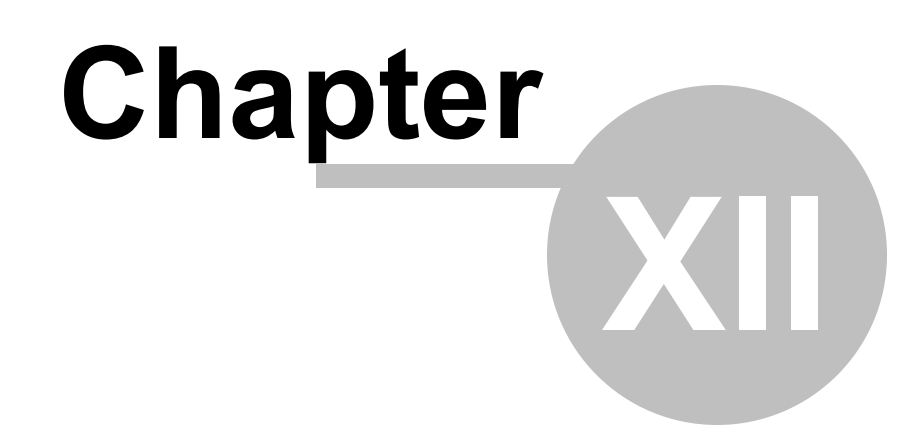

### 12 Formulários

O módulo de formulários é uma ferramenta que permite a criação de formulários adaptados às necessidades específicas de cada tipo de incidente. Este módulo é essencial para capturar informações detalhadas e relevantes sobre cada incidente, garantindo que todos os dados necessários sejam coletados de maneira estruturada e eficiente.

Com o módulo de formulários, os administradores podem criar e gerenciar formulários personalizados com diversos tipos de campos, como texto, número, data, seleção múltipla, entre outros. Esses formulários personalizados podem ser associados a diferentes tipos de incidentes, permitindo uma coleta de dados mais precisa e adequada para cada situação específica.

### 12.1 Acessando o módulo de formulários

No menu lateral, clique na opção Formulários para acessar o módulo.

|             | $\bigcirc$       | ≡ Evidence                           |
|-------------|------------------|--------------------------------------|
| +           | New incident     |                                      |
| ō           | Incidents        | Forms Q Search                       |
| <b>.:</b> ] | Analytics        | □ Name ↑ Description                 |
| Do          | Users            |                                      |
| 00          | User groups      | Items per page: 10 - 0 of 0  < < > > |
|             | Forms            |                                      |
| $\Diamond$  | Incident types   |                                      |
| !           | Priorities       |                                      |
| •••         | Digifort servers |                                      |
| <b>(</b> )  | System settings  |                                      |
| 0           | Licensing        |                                      |
|             |                  |                                      |

### 12.2 Adicionando formulários

Para adicionar formulários, clique no botão 😶.

|            | ≡ Evidence  |
|------------|-------------|
| +          |             |
| ō          | Kew form    |
| <b>[;]</b> |             |
| Do         | Name*       |
| 8          |             |
|            | Description |
| $\Diamond$ | Description |
| !          |             |
| •          | Save        |
| (¢)        |             |
| ٢          |             |
|            |             |
|            |             |
|            |             |
|            |             |

- Nome: Nome do formulário.
- **Descrição:** Uma descrição opcional para o formulário.

Após preencher todos os dados necessários, clique no botão **Salvar.** Você será redirecionado automaticamente para a página de alteração de formulários. Veja o tópico <u>Alterando formulários</u>.

### 12.3 Alterando formulários

Para alterar formulários, clique no nome do fomulário que deseja modificar.

|            | ≡ Evidence    |             |      |
|------------|---------------|-------------|------|
| +          |               |             |      |
| ē          | Form 1        |             |      |
| ::1        |               |             |      |
| Do         | Form          | Form 1      |      |
| 8          | Custom fields |             |      |
|            | Delete        | Description |      |
| $\Diamond$ |               |             |      |
| !          |               |             | Save |
| •          |               |             |      |
| (j);       |               |             |      |
| ۲          |               |             |      |
|            |               |             |      |
|            |               |             |      |
|            |               |             |      |
|            |               |             |      |

Ao lado esquerdo existe um menu onde mais configurações podem ser feitas.

- Formulário: Permite modificar os dados principais do formulário.
- Campos personalizados: Permite gerenciar os campos personalizados do formulário. Veja o tópico

Campos personalizados.

• Excluir: Remove o formulário do sistema. Veja o tópico Excluindo formulários.

#### 12.4 Excluindo formulários

Ao excluir um formulário, ele não estará mais disponível para preenchimento de incidentes, porém todos os incidentes criados com este formulário serão preservados.

Para excluir formulários clique no botão Excluir, conforme mostra a imagem abaixo:

|             | ≡ Evidence    | ٨           |
|-------------|---------------|-------------|
| +           |               |             |
| ē           | Form 1        |             |
| <b>1</b> :1 |               |             |
| Do          | Form          | Form 1      |
| õ           | Custom fields |             |
|             | Delete        | Description |
| $\Diamond$  |               |             |
| !           |               | Save        |
| *           |               |             |
| ŝ           |               |             |
| Ð           |               |             |
|             |               |             |
|             |               |             |
|             |               |             |
|             |               |             |

Outra forma de excluir formulários é através do cadastro de formulários. Ao lado de cada item existe um botão de três pontos com a opção para removê-lo.

Também é possível usar as caixas de seleção para remover mais de um item ao mesmo tempo.

Selecione os itens a serem removidos e depois clique em  $onumber {lim}
onumber {lim}
onumber {lim}
onumber {lim}
onumber {lim}
onumber {lim}
onumber {lim}
onumber {lim}
onumber {lim}
onumber {lim}
onumber {lim}
onumber {lim}
onumber {lim}
onumber {lim}
onumber {lim}
onumber {lim}
onumber {lim}
onumber {lim}
onumber {lim}
onumber {lim}
onumber {lim}
onumber {lim}
onumber {lim}
onumber {lim}
onumber {lim}
onumber {lim}
onumber {lim}
onumber {lim}
onumber {lim}
onumber {lim}
onumber {lim}
onumber {lim}
onumber {lim}
onumber {lim}
onumber {lim}
onumber {lim}
onumber {lim}
onumber {lim}
onumber {lim}
onumber {lim}
onumber {lim}
onumber {lim}
onumber {lim}
onumber {lim}
onumber {lim}
onumber {lim}
onumber {lim}
onumber {lim}
onumber {lim}
onumber {lim}
onumber {lim}
onumber {lim}
onumber {lim}
onumber {lim}
onumber {lim}
onumber {lim}
onumber {lim}
onumber {lim}
onumber {lim}
onumber {lim}
onumber {lim}
onumber {lim}
onumber {lim}
onumber {lim}
onumber {lim}
onumber {lim}
onumber {lim}
onumber {lim}
onumber {lim}
onumber {lim}
onumber {lim}
onumber {lim}
onumber {lim}
onumber {lim}
onumber {lim}
onumber {lim}
onumber {lim}
onumber {lim}
onumber {lim}
onumber {lim}
onumber {lim}
onumber {lim}
onumber {lim}
onumber {lim}
onumber {lim}
onumber {lim}
onumber {lim}
onumber {lim}
onumber {lim}
onumber {lim}
onumber {lim}
onumber {lim}
onumber {lim}
onumber {lim}
onumber {lim}
onumber {lim}
onumber {lim}
onumber {lim}
onumber {lim}
onumber {lim}
onumber {lim}
onumber {lim}
onumber {lim}
onumber {lim}
onumber {lim}
onumber {lim}
onumber {lim}
onumber {lim}
onumber {lim}
onumber {lim}
onumber {lim}
onumber {lim}
onumber {lim}
onumber {lim}
onumber {lim}
onumber {lim}
onumber {lim}
onumber {lim}
onumber {lim}
onumber {lim}
onumber {lim}
onumber {lim}
onumber {lim}
onumber {lim}
onumber {lim}
onumber {lim}
onumber {lim}
onumber {lim}
onumber {lim}
onumber {lim}
onumber {lim}
onumber {lim}
onumber {lim}
onumber {lim}
onumber {lim}
onumber {lim}
onumber {lim}
onumber {lim}
onumber {lim}
onumber {lim}
onumber {lim}
onumber {lim}$ 

| Forms 2 selected | Q Search                           | Ð   |
|------------------|------------------------------------|-----|
| Name 🛧           | Description                        |     |
| Form 1           |                                    | ••• |
| Form 2           |                                    | ••• |
| Form 3           |                                    | *** |
|                  | Items per page: 10 🗢 1 − 3 of 3  < |     |
|                  |                                    |     |
|                  |                                    |     |
|                  |                                    |     |

### 12.5 Campos personalizados

Você pode adicionar campos personalizados nos formulários, para que eles sejam preenchidos durante a inclusão de um incidente.

#### 12.5.1 Tipos de campos personalizados

Os seguintes campo estão disponíveis para uso:

- Texto curto: Um campo para digitação de texto de 1 linha.
- Parágrafo: Um campo para digitação de texto de várias linhas.
- Número: Um campo para digitação de números com validações de máximo, mínimo e escala.
- Data: Um campo para digitação de datas ou seleção em um calendário.
- Hora: Um campo para digitação de horas.
- Data e hora: Um campo que combina data e hora.
- Caixas de seleção: Um campo onde várias opções podem ser selecionadas ao mesmo tempo.
- Múltipla escolha: Um campo com várias opções onde somente uma delas pode ser selecionada.
- Lista suspensa: Um campo com várias opções onde somente uma delas pode ser selecionada em uma lista suspensa.
- URL: Um campo onde uma URL deve ser fornecida. Na visualização de um incidente, os links poderão ser clicados para serem abertos no navegador.
- Localização: Um campo de localização geográfica. Durante o preenchimento o usuário poderá selecionar a localidade em um mapa ou pesquisar por endereço.

#### 12.5.1.1 Texto curto

Um campo de texto simples de 1 linha.

|            | $\equiv$ Evidence |                            | A |
|------------|-------------------|----------------------------|---|
| +          |                   |                            |   |
| ō          | 🗲 Fc              | New custom field           |   |
| i:         |                   | - Field type*              |   |
| Do<br>Do   | Form              | = Short text • Field name* |   |
| 20         | E Custo           |                            |   |
|            | 🔟 Delete          | Optional hint              |   |
| $\Diamond$ |                   |                            |   |
| ļ          |                   | Field validation           |   |
|            |                   | Minimum length*            |   |
| (j)        |                   |                            |   |
| ۲          |                   | Mandatory                  |   |
|            |                   | Cancel OK                  |   |
|            |                   | Calicer OK                 |   |
|            |                   |                            |   |
|            |                   |                            |   |

#### Validações:

- Comprimento mínimo: O comprimento mínimo do texto.
- Comprimento máximo: O comprimento máximo do texto.

#### 12.5.1.2 Parágrafo

Um campo de texto de várias linhas.

|            | ≡ Evidence                   |
|------------|------------------------------|
| +          |                              |
| ē          | Fc New custom field          |
| .:l        | Field type*                  |
| Do         | Form Paragraph • Field name* |
| 00         | E Custo                      |
|            | Delete Optional hint         |
| $\diamond$ |                              |
| i.         | Field validation             |
|            | Maximum length*              |
| ÷          |                              |
| ٢          | Mandatory                    |
|            | Cancel OK                    |
|            |                              |
|            |                              |
|            |                              |

#### Validações:

• Comprimento máximo: O comprimento máximo do texto.

#### 12.5.1.3 Numérico

Um campo numérico.

|                                                                                                    | ≡ Evidence                                                                                                    | A |
|----------------------------------------------------------------------------------------------------|----------------------------------------------------------------------------------------------------|---|
| +<br>=<br>2                                                                                                    | Feed       Field type*         Image: Some provide the state of the state of the | • |
| <ul> <li>I</li> <li>I</li> <lp>I <li>I</li> <li>I<td></td><td></td></li></lp></ul> |                                                                                                    |   |
| Q                                                                                                    | Decimal places*                                                                                                    | y |

#### Validações:

- Valor mínimo: O valor mínimo do número.
- Valor máximo: O valor máximo do número.
- Casas decimais: Número de casas decimais.

12.5.1.3.1 Exemplos

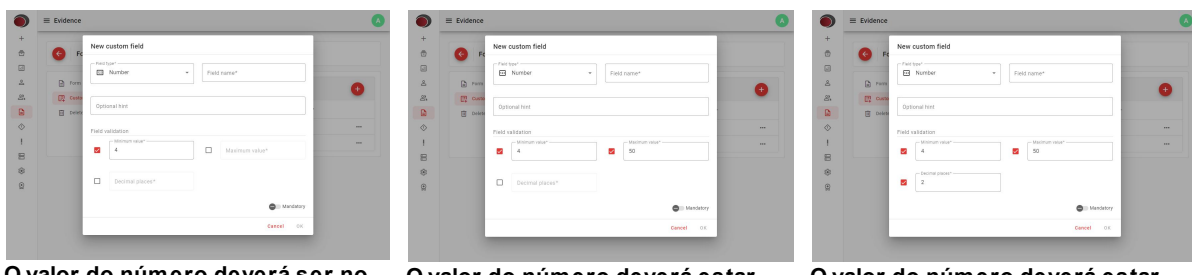

O valor do número deverá ser no mínimo 4 e sem valor máximo

O valor do número deverá estar entre 4 e 50

O valor do número deverá estar entre 4 e 50 e 2 casas decimais

#### 12.5.1.4 Data

Um campo que permite selecionar uma data em um calendário.

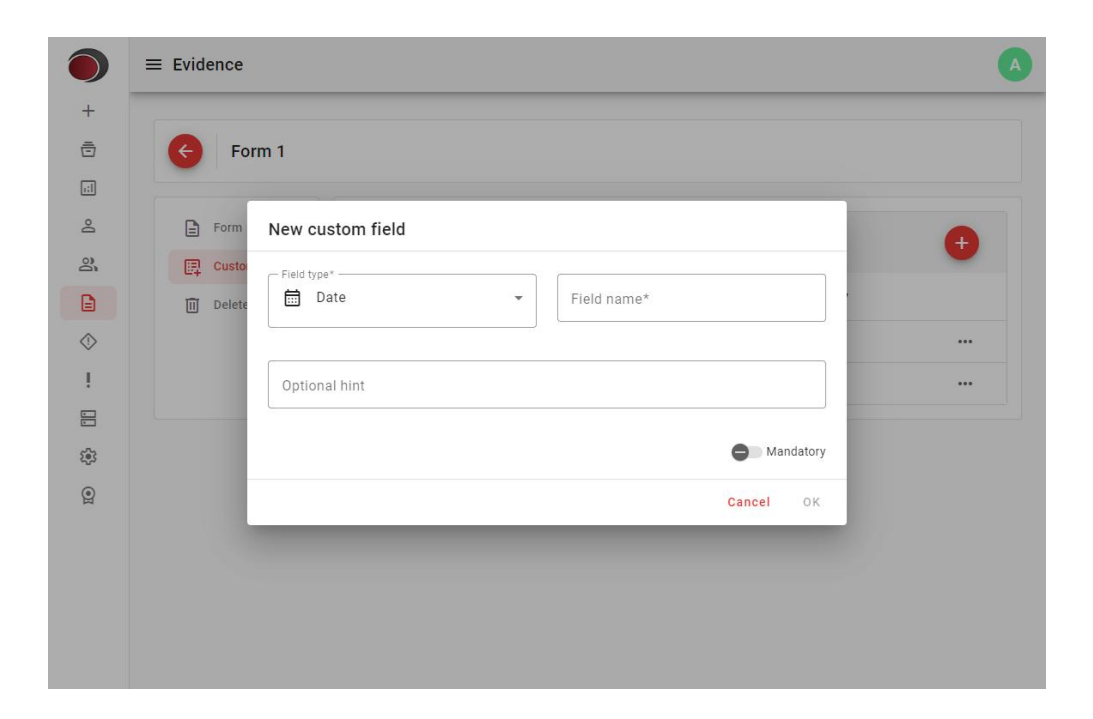

#### 12.5.1.5 Hora

Um campo de horário.

|            | ≡ Evidence              |
|------------|-------------------------|
| +          |                         |
| ē          | Form 1                  |
| .:I        |                         |
| Do         | E Form New custom field |
| 00         | E Custo                 |
|            | Time Field name*        |
| $\Diamond$ |                         |
| !          | Optional hint ····      |
|            |                         |
| ŝ          | Contraction Mandatory   |
| ۹          | Cancel OK               |
|            |                         |
|            |                         |
|            |                         |
|            |                         |

#### 12.5.1.6 Data e hora

Um campo com data, selecionável por um calendário, e hora.

|            | ≡ Evidence                         |            |
|------------|------------------------------------|------------|
| +          |                                    |            |
| ē          | Form 1                             |            |
| r:l        |                                    |            |
| Do         | Form New custom field              |            |
| Do         | E Custo                            |            |
|            | Delete Date and time - Field name* |            |
| $\Diamond$ |                                    |            |
| ļ          | Optional hint                      |            |
|            |                                    |            |
| (i)        | 🕒 🖉 Mandato                        | r <u>y</u> |
| ۲          | Cancel 0                           | C          |
|            |                                    |            |
|            |                                    |            |
|            |                                    |            |
|            |                                    |            |

#### 12.5.1.7 Caixas de seleção

Um campo onde várias opções podem ser selecionadas ao mesmo tempo no preenchimento do incidente.

| ≡ Evidence |                  | (   |
|------------|------------------|-----|
| G Fc       | New custom field |     |
| Form       | Field type*      | Ð   |
| 🔟 Delete   | Optional hint    |     |
|            | Option 1         | ••• |
|            | Add new option   |     |
|            | Cancel OK        |     |

Para adicionar novas opções clique no botão Adicionar opção e digite o texto desta opção.

|            | ≡ Evidence |                             |   |
|------------|------------|-----------------------------|---|
| +          |            |                             |   |
| ō          | Fc         | New custom field            |   |
| 1:1        |            | Field type*                 |   |
| Do         | Form       | SI Checkboxes ▼ Field name* | A |
| õ          | Custo      |                             | • |
|            | 🔟 Delete   | Optional hint               |   |
| $\diamond$ |            |                             |   |
| ļ          |            | □ Option 1 ×                |   |
|            |            |                             |   |
| 3          |            | □ Option 2 ×                |   |
| O          |            |                             |   |
|            |            | Option 3 X                  |   |
|            |            |                             |   |
|            |            | Add new option              |   |
|            |            | Mandatory                   |   |
|            |            | Cancel OK                   |   |
|            |            |                             |   |
|            |            |                             |   |

#### 12.5.1.8 Múltipla escolha

Um campo com várias opções onde somente uma delas pode ser selecionada.

|            | ≡ Evidence                         |
|------------|------------------------------------|
| +          |                                    |
| ō          | FC New custom field                |
| .:]        | - Field type*                      |
| Do         | Form Multiple choice - Field name* |
| 00         | E Custo                            |
|            | Delete Optional hint               |
| $\diamond$ |                                    |
| !          | Option 1 ····                      |
|            |                                    |
| 193        | Add new option                     |
| ٢          | San Mandatory                      |
|            | Cancel OK                          |
|            |                                    |
|            |                                    |
|            |                                    |

Para adicionar novas opções clique no botão Adicionar opção e digite o texto desta opção.

| $\bigcirc$ | ≡ Evidence |                                                 |                                       |
|------------|------------|-------------------------------------------------|---------------------------------------|
| +          |            | New system field                                |                                       |
| ō          | Fc Fc      | New custom neu                                  |                                       |
| .:l        |            | Field type*     Multiple choice     Field name* |                                       |
| Do         | 🖹 Form     |                                                 |                                       |
| 0          | E Custo    |                                                 | •                                     |
|            | 🔟 Delete   | Optional hint                                   |                                       |
| $\Diamond$ |            |                                                 |                                       |
| i          |            | O Option 1 X                                    |                                       |
| •          |            |                                                 | · · · · · · · · · · · · · · · · · · · |
| (ē)        |            | O Option 2 X                                    |                                       |
| ٢          |            |                                                 |                                       |
|            |            | Add new option                                  |                                       |
|            |            | Walitatory                                      |                                       |
|            |            | Cancel OK                                       |                                       |
|            |            |                                                 |                                       |
|            |            |                                                 |                                       |

#### 12.5.1.9 Lista suspensa

Um campo com várias opções onde somente uma delas pode ser selecionada em uma lista suspensa.

| $\bigcirc$ | ≡ Evidence           |  |
|------------|----------------------|--|
| +          |                      |  |
| Ē          | Fc New custom field  |  |
| Ŋc D∘      | Form Custo           |  |
| ■          | Delete Optional hint |  |
| !          | 1. Option 1          |  |
| \$<br>9    | Add new option       |  |
|            | Cancel OK            |  |
|            |                      |  |

Para adicionar novas opções clique no botão Adicionar opção e digite o texto desta opção.

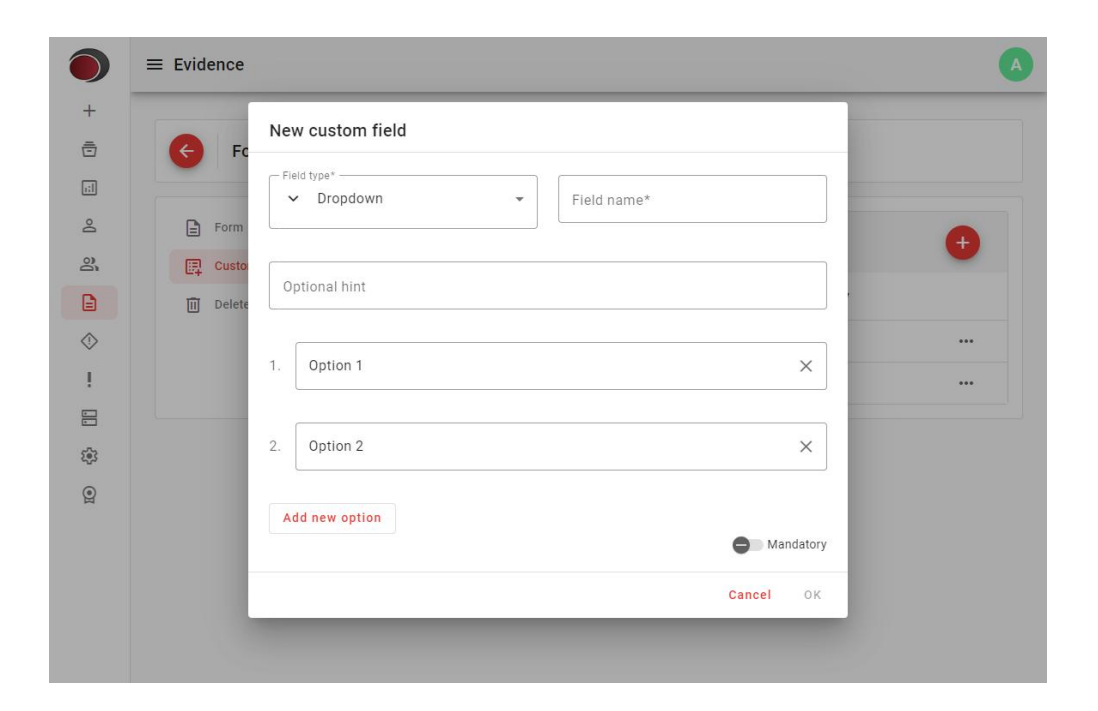

#### 12.5.1.10 URL

Um campo onde uma URL deve ser fornecida. Na visualização de um incidente, os links poderão ser clicados para serem abertos no navegador.

|                                                | ≡ Evidence                            |
|------------------------------------------------|---------------------------------------|
| + 12 13 00 00 10 10 10 10 10 10 10 10 10 10 10 | Form 1  Field type*  URL  Field name* |
|                                                | Optional hint                         |

#### 12.5.1.11 Localização

Um campo de localização geográfica. Durante o preenchimento o usuário poderá selecionar a localidade em um mapa ou pesquisar por endereço.

|              | ≡ Evidence                                                                      | A |
|--------------|---------------------------------------------------------------------------------|---|
| +<br>E       | Form 1                                                                          | • |
| sĭ<br>●<br>! | Custo     Image: Custo       Image: Delete     Image: Custo       Optional hint |   |
| ÷            | Cancel OK                                                                       |   |

#### 12.5.1.11.1 Preenchendo o campo de localização

Durante o preenchimento de um incidente, caso este campo esteja disponível, ele será exibido da seguinte forma:

| Location | 0 |
|----------|---|
|          |   |

## Para selecionar uma localidade clique no botão 📀.

|            | $\equiv$ Evidence |                                                                                                    | A       |
|------------|-------------------|----------------------------------------------------------------------------------------------------|---------|
| +          | 1                 | Select location from map                                                                                                    |         |
| ō          | Conclus           |                                                                                                    |         |
| ,:I        | type 1            | Address <sup>-</sup><br>R. Alegre, 686 - Santa Paula, São Caetano do Sul - SP, 09550-250, Brasil                                                                                                    | -       |
| Do         |                   |                                                                                                    |         |
| 8          | Priority          | Mana Satélite                                                                                                    | -       |
| 8          |                   | TAMANDUATEI 2 2 CESA Virio un C                                                                                                    |         |
| $\Diamond$ | Chartent          | Av. Golás Assaí Atacadista UTINGA                                                                                                    |         |
| i          | Short text        | ibis budget São Caetano<br>yma Burguers   👔 💬 🕞 Sonda Supermercados                                                                                                    |         |
| -          |                   | Sao Caetano do Sul 2                                                                                                    |         |
| ŝ          | Location          | Inde Janena Service Temática.                                                                                                    | $\odot$ |
| Q          |                   | do Sullar<br>a un the second second sec |         |
| I          | Incident d        | s e name<br>se Estação Utinga ♦ f                                                                                                    |         |
|            |                   |                                                                                                    |         |
|            |                   | Cancer UK                                                                                                    |         |
|            |                   |                                                                                                    | #       |

Você pode pesquisar por um endereço no campo de texto. Com o recurso de auto completar você pode

terminar a seleção do endereço com as setas para cima ou para baixo do teclado ou clicando em uma sugestão com o mouse.

Você também pode selecionar um endereço clicando 2x no mapa. O endereço correspondente será automaticamente preenchido.

12.5.1.11.2 Visualizando um campo de localização

Os campos personalizados de localização são exibidos na visualização de um incidente da seguinte forma:

| K | type 1      |                       |                                                                                                    |
|---|-------------|-----------------------|----------------------------------------------------------------------------------------------------|
|   | Incident    | Incident date         | 7/3/24, 11:31 AM                                                                                                    |
| ( | Cameras     | Incident type<br>User | type 1<br>Administrator                                                                                                    |
|   | Attachments | Location              | R. Alegre, 686 - Santa Paula, São Caetano do Sul - SP, 09550-250, Brasil<br>Sásec São Caetano/<br>Barcelona<br>Kurinon São Cáetano<br>do Sul-Barcelona<br>Copode |
|   |             | Description           | Description of the incident                                                                                                    |

#### 12.5.2 Adicionando campos personalizados

Para adicionar campos personalizados, primeiramente clique no botão **Campos personalizados** localizado no menu lateral de um formulário.

| _ |               |     |          |            |              |           |   |
|---|---------------|-----|----------|------------|--------------|-----------|---|
|   | Form 1        |     |          |            |              |           |   |
|   | Form          | Cus | stom fie | elds Q Sea | rch          |           | • |
|   | Custom fields |     |          |            | )            |           |   |
|   | Delete        |     |          | Field name | Field type   | Mandatory |   |
|   |               | -   |          | Short text | - Short text |           |   |
|   |               | =   |          | Location   | • Location   |           |   |
|   |               |     |          |            |              |           |   |
|   |               |     |          |            |              |           |   |
|   |               |     |          |            |              |           |   |
|   |               |     |          |            |              |           |   |
|   |               |     |          |            |              |           |   |
|   |               |     |          |            |              |           |   |
≡ Evidence + ē New custom field F ... Field type = Short text Ŧ Field name\* 00 Form 0 E Custo Dele Optional hint Field validation 1 Minimum length\* Maximum length\* Π 3 Mandatory 0 Cancel OK

Feito isso clique no botão 😌 para adicionar um novo campo personalizado.

- Tipo do campo: Tipo do campo. Veja o tópico Campos personalizados.
- Nome do campo: Nome do campo. Este será o texto que identificará este campo no preenchimento do incidente.
- **Sugestão opcional:** Um texto opcional que descreve a finalidade do campo. Este texto será exibido ao operador durante o preenchimento do incidente.
- Validação do campo: Alguns tipos de campos permitem adicionar validações. Veja o tópico Campos personalizados.
- **Obrigatório:** Marca o campo como obrigatório. Um campo marcado como obrigatório deve ser preenchido pelo operador durante a inclusão de um incidente. Caso não seja preenchido o incidente não poderá ser salvo.

## 12.5.3 Alterando campos personalizados

Para alterar campos personalizados, clique no nome do campo que deseja modificar.

| ≡ Evide | ence   |                     |   |
|---------|--------|---------------------|---|
| ¢       | Fc     | Short text          |   |
|         | Form   | Field type*         | A |
| Ę       | Custo  |                     | - |
| Ū       | Delete | Optional hint       |   |
|         |        | Field validation    |   |
|         |        | Minimum length* 0 0 |   |
|         |        | Mandatory           |   |
|         |        | Cancel OK           |   |

## 12.5.4 Excluindo campos personalizados

Ao excluir um campo personalizado, ele não estará mais disponível para preenchimento de incidentes, porém todos os incidentes criados com este campo serão preservados.

Para excluir campos personalizados clique no botão de 3 pontos ao lado direito e em seguida no botão **Excluir.** 

| ¢ | Form 1 |     |         |              |              |           |        |
|---|--------|-----|---------|--------------|--------------|-----------|--------|
| [ | Form   | Cus | tom fie | elds Q Searc | zh           |           | Đ      |
| Ū | Delete |     |         | Field name   | Field type   | Mandatory |        |
|   |        | =:  |         | Short text   | - Short text |           | •••    |
|   |        | =   |         | Location     | O Location   |           | Delete |
|   |        |     |         |              |              |           |        |
|   |        |     |         |              |              |           |        |
|   |        |     |         |              |              |           |        |
|   |        |     |         |              |              |           |        |
|   |        |     |         |              |              |           |        |
|   |        |     |         |              |              |           |        |

Também é possível usar as caixas de seleção para remover mais de um campo ao mesmo tempo. Selecione os campos a serem removidos e depois clique em 🔟.

| Form 1        |        |                   |                |        |
|---------------|--------|-------------------|----------------|--------|
|               |        |                   |                |        |
| Form          | Custom | fields 2 selected | 0 Search       |        |
| Custom fields | Custom |                   |                |        |
| 🔟 Delete      |        | Field name        | Field type Mar | datory |
|               | =      | Short text        | - Short text   | ***    |
|               | = 🗸    | Location          | O Location     | ***    |
|               |        |                   |                |        |
|               |        |                   |                |        |
|               |        |                   |                |        |
|               |        |                   |                |        |
|               |        |                   |                |        |

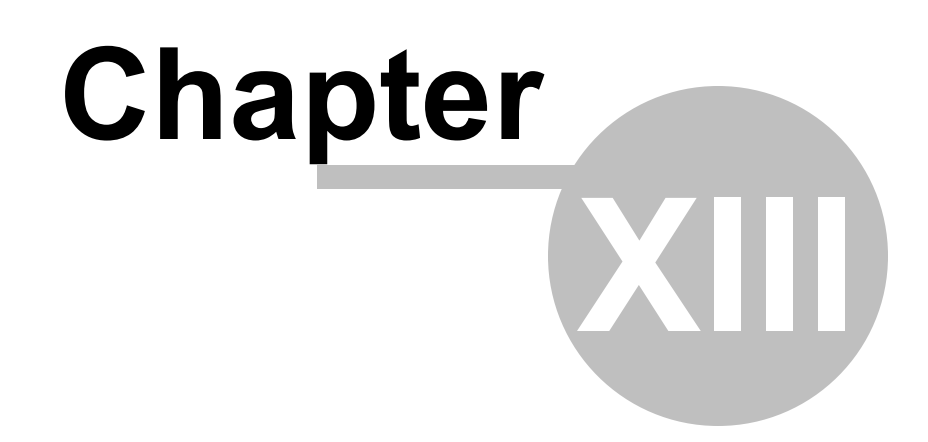

# 13 Tipos de incidente

Os tipos de incidente servem para categorizar incidentes e dar funcionalidade no preenchimento. Os tipos de incidentes podem ser encadeados de forma hierárquica funcionando como categorias, e terem formulários associados. Essa configuração irá determinar quais itens poderão ser selecionados pelo usuário durante o preenchimento de incidentes, conforme as regras abaixo:

- Os itens que possuem filhos podem ser selecionados somente se houver um formulário associado. Caso contrário o usuário deve selecionar um filho disponível.
- Os itens nos últimos níveis da hierarquia sempre poderão ser selecionados, havendo um formulário associado ou não.

≡ Evidence + ē Incident types Q Search. Name 1 Priority Form Description 0 Incident type 1 High 0 Incident type 2 High Form 1 Incident type 3 Medium Incident type 4 Low Form 2 1 Incident type 5 Form 3 .... 63 Incident type 6 Form 3 0

Veja o exemplo abaixo:

- Incident type 1 poderá ser selecionado pois não possui filhos. Por não possuir nenhum formulário associado, somente os campos padrão serão exibidos para preenchimento no formulário de incidente.
- **Incident type 2** poderá ser selecionado, pois apesar de possuir filhos, ele possui um formulário associado. Os campos personalizados do formulário **Form 1** serão exibidos para preenchimento.
- Incident type 3 não poderá ser selecionado pois ele possui filhos e não possui um formulário associado.
- **Incident type 4** poderá ser selecionado pois ele não possui filhos. Os campos personalizados do formulário **Form 2** serão exibidos para preenchimento.
- Incident type 5 poderá ser selecionado, pois apesar de possuir filhos, ele possui um formulário associado. Os campos personalizados do formulário Form 3 serão exibidos para preenchimento.
- Incident type 6 poderá ser selecionado pois ele não possui filhos. Os campos personalizados do formulário Form 3 serão exibidos para preenchimento.

## 13.1 Acessando o módulo de tipos de incidentes

No menu lateral, clique na opção Tipos de incidente para acessar o módulo.

| 78 | Evidence         |                |             |          |      |   |
|----|------------------|----------------|-------------|----------|------|---|
|    | -                |                |             |          |      |   |
|    |                  | ≡ Evidence     |             |          |      | A |
|    | + New incident   |                |             |          |      |   |
|    | 壹 Incidents      | Incident types | Q Search    |          |      | Đ |
|    | II Analytics     | □ Name ↑       | Description | Priority | Form |   |
|    | <u></u> Users    |                |             |          |      |   |
|    | 😩 User groups    |                |             |          |      |   |
|    | E Forms          |                |             |          |      |   |
|    | Incident types   |                |             |          |      |   |
|    | Priorities       |                |             |          |      |   |
|    | Digifort servers |                |             |          |      |   |
|    | System settings  |                |             |          |      |   |
|    | Licensing        |                |             |          |      |   |

## 13.2 Adicionando tipos de incidentes

Para adicionar tipos de incidentes, clique no botão 😌.

| ≡ Evidence                                                                                |      |
|-------------------------------------------------------------------------------------------|------|
|                                                                                           |      |
| New incident type                                                                         |      |
| -                                                                                         |      |
| Name*                                                                                     |      |
| <u></u>                                                                                   |      |
| Description                                                                               |      |
| Description                                                                               |      |
|                                                                                           |      |
| Parent incident type                                                                      | •    |
|                                                                                           |      |
| Priority                                                                                  | *    |
| You can optionally assign a pre-defined priority to every incident created with this type |      |
| Form                                                                                      | *    |
|                                                                                           |      |
|                                                                                           | Save |

- **Nome:** Nome do tipo de incidente.
- Descrição: Uma descrição opcional.
- **Tipo de incidente pai:** Os tipos de incidentes podem ser encadeados para auxiliar na categorização e organização de incidentes.
- **Prioridade:** Você pode opcionalmente associar uma prioridade para cada incidente criado com este tipo. Se uma prioridade não for associada ao tipo de incidente, o usuário poderá escolher uma prioridade durante o preenchimento do incidente.
- Formulário: Você pode opcionalmente associar um formulário ao tipo de incidente. Caso um formulário seja associado, os campos personalizados do formulário será exibidos para preenchimento.

Após preencher todos os dados necessários, clique no botão Salvar. Você será redirecionado

automaticamente para a pagina de alteração. Veja o tópico Alterando tipos de incidentes.

## 13.3 Alterando tipos de incidentes

Para alterar tipos de incidentes, clique no nome do tipo de incidente que deseja modificar.

| = EVIde | ence           |                                                                                           |      |
|---------|----------------|-------------------------------------------------------------------------------------------|------|
| ¢       | Incident typ   | e 1                                                                                       |      |
|         |                |                                                                                           |      |
| ٠       | Incident types | Name*                                                                                     |      |
| Ū       | Delete         |                                                                                           |      |
|         |                | Description                                                                               |      |
|         |                | L                                                                                         |      |
|         |                | Parent incident type                                                                      | -    |
|         |                | - Priority -                                                                              |      |
|         |                | High                                                                                      | *    |
|         |                | You can optionally assign a pre-defined priority to every incident created with this type |      |
|         |                | Form 1                                                                                    | *    |
|         |                |                                                                                           |      |
|         |                |                                                                                           | Save |

Ao lado esquerdo existe um menu onde mais configurações podem ser feitas.

- Tipo de incidente: Permite modificar os dados principais do tipo de incidente.
- Excluir: Remove o tipo de incidente do sistema. Veja o tópico Excluindo tipos de incidentes.

## 13.4 Excluindo tipos de incidentes

Ao excluir um tipo de incidente, ele não estará mais disponível para seleção durante o preenchimento de incidentes, porém todos os incidentes criados com este tipo de incidente serão preservados.

Para excluir clique no botão Excluir, conforme mostra a imagem abaixo:

| Incident typ   | e 1                                                                                                   |  |
|----------------|----------------------------------------------------------------------------------------------------|--|
|                | C Name*                                                                                               |  |
| Incident types | Incident type 1                                                                                       |  |
| 🔟 Delete       |                                                                                                    |  |
|                | Description                                                                                           |  |
|                | Description                                                                                           |  |
|                |                                                                                                    |  |
|                | Parent incident type                                                                                  |  |
|                |                                                                                                    |  |
|                | Priority High                                                                                         |  |
|                |                                                                                                    |  |
|                | You can optionally assign a pre-defined priority to every incident created with this type<br>— Form — |  |
|                | Form 1                                                                                                |  |

Outra forma de excluir é através do cadastro de tipos de incidentes. Ao lado de cada item existe um botão de três pontos com a opção para removê-lo.

Também é possível usar as caixas de seleção para remover mais de um item ao mesmo tempo.

Selecione os itens a serem removidos e depois clique em 🔟 .

| ≡ Evidence            |             |          |        |     |
|-----------------------|-------------|----------|--------|-----|
| Incident types 2 sele | ected       | Search   |        | Ð   |
| Name 🛧                | Description | Priority | Form   |     |
| Incident type 1       |             | High     | Form 1 |     |
| V type 1              |             |          | Form 1 | ••• |
|                       |             |          |        |     |
|                       |             |          |        |     |
|                       |             |          |        |     |
|                       |             |          |        |     |
|                       |             |          |        |     |
|                       |             |          |        |     |
|                       |             |          |        |     |
|                       |             |          |        |     |
|                       |             |          |        |     |

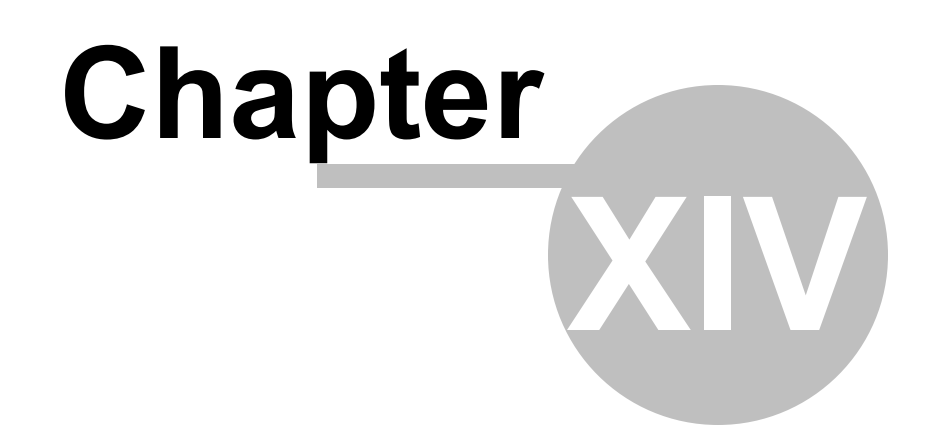

## 14 Incidentes

O módulo de incidentes é o recurso que será utilizado no dia a dia pela maioria dos usuários. É neste módulo onde formulários de incidentes serão preenchidos.

## 14.1 Cadastrando incidentes

Para cadastrar incidentes, localize o item Novo incidente no menu lateral.

|            | $\bigcirc$       | ≡ Evidence            |  |
|------------|------------------|-----------------------|--|
| +          | New incident     |                       |  |
| ō          | Incidents        | Dew incident          |  |
| ı:l        | Analytics        |                       |  |
| Do         | Users            | Date and time"        |  |
| Do         | User groups      | 1372024               |  |
| Đ          | Forms            | Conclusion date       |  |
| $\Diamond$ | Incident types   |                       |  |
| ļ          | Priorities       | Incident type*        |  |
| •          | Digifort servers |                       |  |
| ŝ          | System settings  | Priority              |  |
| 0          | Licensing        |                       |  |
|            |                  | Incident description* |  |
|            |                  |                       |  |

O formulário de incidentes possui alguns campos padrão, que sempre serão exibidos para preenchimento independentemente se existe um formulário associado ao tipo de incidente a ser selecionado:

- Data e hora: Selecione a data e hora do incidente. Esta data deve representar a data real do incidente. O sistema i
- Data de conclusão: Você pode opcionalmente atribuir a data de conclusão do incidente durante o preenchimento,
- Tipo de incidente: Ao selecionar um item os campos personalizados do formulário associado ao tipo de incidente,
- Prioridade: Prioridade do incidente. Este campo estará desabilitado caso uma prioridade esteja associada ao tipo
- **Descrição do incidente:** Descrição do incidente.
- Notas adicionais: Um texto opcional auxiliar.

Após preencher todos os campos necessário, clique no botão Salvar. Você será redirecionado para a página de visua

## 14.2 Pesquisando incidentes

Para pesquisar incidentes, clique no botão Incidentes, localizado no menu lateral.

|       |                  | ≡ Evid | ence             |                 |                                      |              |   |   | A |
|-------|------------------|--------|------------------|-----------------|--------------------------------------|--------------|---|---|---|
| +     | New incident     |        |                  |                 |                                      |              |   | _ |   |
| ē     | Incidents        | Inc    | idents           |                 |                                      |              |   | Ŧ | Đ |
|       | Analytics        |        | Date 🦆           | Conclusion date | Incident type                        | Priority     |   |   |   |
| De De | User groups      |        | 7/4/24, 2:48 PM  |                 | Incident type 5 ><br>Incident type 6 | Low          | E | Ø |   |
| Đ     | Forms            |        | 7/4/24, 2:48 PM  |                 | Incident type 2 ><br>Incident type 3 | 🗖 Medium     |   |   |   |
|       | Incident types   |        | 7/4/24, 2:48 PM  |                 | Incident type 2 ><br>Incident type 3 | 🗖 Medium     |   |   |   |
| i     | Priorities       |        | 7/4/24, 2:46 PM  |                 | Incident type 1                      | High         |   |   |   |
|       | Digifort servers |        | 7/3/24, 11:31 AM |                 | Incident type 2                      |              |   |   |   |
| ŝ     | System settings  |        | 7/2/24, 5:26 PM  |                 | Incident type 2                      |              |   |   |   |
| 0     | Licensing        |        |                  |                 | Items per page: 10                   | ▼ 1 - 6 of 6 |   |   |   |

Nesta página são listados todos os incidentes criados. Você pode filtrar a lista de incidentes clicando no

botão = . O menu de filtros aparecerá ao lado direito. Selecione os filtros desejados e clique no botão Aplicar filtro.

|                  | ≡ Evider | ce               |                 |                                      |                 |     |   |                          | 4          |
|------------------|----------|------------------|-----------------|--------------------------------------|-----------------|-----|---|--------------------------|------------|
| + New Incident   | Incid    | ents             |                 |                                      |                 | ¥   | Ð | Filters                  |            |
| Analytics        |          | Date 🕁           | Conclusion date | Incident type                        | Priority        |     |   | Date and time            | ₿ ^        |
| User groups      |          | 7/4/24, 2:48 PM  |                 | Incident type 5 ><br>Incident type 6 | Low             |     |   | 7/1/2024 - 7/31/2024     |            |
| Forms            |          | 7/4/24, 2:48 PM  |                 | Incident type 2 ><br>Incident type 3 | 🗖 Medium        |     |   | - Stert time End time    |            |
| Incident types   |          | 7/4/24, 2:48 PM  |                 | Incident type 2 ><br>Incident type 3 | Medium          |     |   | 00:00 23:59              |            |
| Priorities       |          | 7/4/24, 2:46 PM  |                 | Incident type 1                      | High            |     |   |                          |            |
| Digifort servers |          | 7/3/24, 11:31 AM |                 | Incident type 2                      |                 |     |   | Conclusion date and time | <b></b>    |
| System settings  |          | 7/2/24, 5:26 PM  |                 | Incident type 2                      |                 | e Z |   | Incident's description   | <b>a</b> ~ |
| (g) Licensing    |          |                  |                 | Items per page:                      | 10 🕶 1 - 6 of 6 |     |   | Incident's notes         | E ~        |
|                  |          |                  |                 |                                      |                 |     |   | Incident types           | ◇ ~        |
|                  |          |                  |                 |                                      |                 |     |   | Priorities               | ! ~        |
|                  |          |                  |                 |                                      |                 |     |   | Users                    | ۵ ۷        |
|                  |          |                  |                 |                                      |                 |     |   | Apply filter             |            |

É possível realizar pesquisas utilizando os campos dos formulários preenchidos nos incidentes. Se houver formulários criados, eles aparecerão logo abaixo do menu de filtros. Você pode buscar por campos de diferentes formulários simultaneamente. Para isso, basta preencher os campos desejados e clicar no botão **Aplicar filtro.** 

Para entender sobre formulários veja o tópico Formulários.

#### Importante

Os campos de um mesmo formulário são combinados com a condição **"E"**. Isso significa que, se mais de um campo for preenchido, o sistema restringirá o resultado da pesquisa com base em todos os critérios informados. Já os diferentes formulários são combinados com a condição **"OU"**, o que amplia os resultados ao incluir registros que atendam a pelo menos um dos critérios de qualquer formulário utilizado.

Para visualizar um incidente posicione o mouse sobre o item desejado e clique no botão oxtimes, ou no botão 🗹 para abrir em uma nova janela do navegador. Veja o tópico Visualizando incidentes.

#### Marcando incidentes como concluído 14.3

Os incidentes podem ser marcados como concluídos para ajudar na sua rastreabilidade.

Um incidente pode ser criado já com a sua data de conclusão preenchida, veja o tópico Cadastrando incidentes.

Caso o incidente ainda não tenha uma data de conclusão, posicione o mouse sobre o item desejado, clique no ícone de 3 pontos e em seguida Marcar como concluído.

|            |                              | ≡ Evidence                                  |                  |
|------------|------------------------------|---------------------------------------------|------------------|
| +          | New incident                 |                                             |                  |
| ē          | Incidents                    | Incidents                                   | ÷ 🕂              |
| •          | Analytics                    | □ Date ↓ Conclusion Incident type Priority  |                  |
| De D       | User groups                  | 7/4/24, 2:48 PM 5 Low                       | e 2              |
|            | Forms                        | 7/4/24, 2:48 PM 2 Medium<br>Incident type 3 | Set as concluded |
| ()<br>!    | Incident types<br>Priorities | 7/4/24, 2:48 PM 2 Medium<br>incident type 3 | 🔟 Remove         |
|            | Digifort servers             | ☐ 7/4/24, 2:46 PM Incident type 1           | •••              |
| <b>(</b> ) | System settings              | 7/3/24, 11:31 AM Incident type 2            | ***              |
| 0          | Licensing                    | 7/2/24, 5:26 PM Incident type 2             | •••              |
|            |                              | Items per page: 10 💌 1 - 6 of 6             | 6 (< < > >)      |

Uma janela será aberta para a definição da data e hora.

|                       | ≡ Evidence                                           |            |
|-----------------------|------------------------------------------------------|------------|
| + New incident        |                                                      |            |
| 🖶 Incidents           | Incidents                                            | <b>=</b> 🕂 |
| Fil Analytics         | Conclusion Insident type Drivity                     |            |
| ک Users               | Set incident as concluded                            |            |
| 오. User groups        |                                                      | ₽ 🛛 …      |
| Forms                 | Date*         Time*           7/4/2024         15:02 |            |
| Incident types        | M/D/YYYY                                             |            |
| Priorities            |                                                      | •••        |
| Digifort servers      | Cancel OK                                            | •••        |
| र्द्ध System settings | 7/3/24, 11:31 AM Incident type 2                     |            |
| Licensing             | 7/2/24, 5:26 PM Incident type 2                      |            |
|                       | Items per page: 10 💌 1 – 6 of 6                      |            |
|                       |                                                      |            |

# 14.4 Excluindo incidentes

Para excluir incidentes posicione o mouse sobre o item desejado, clique no botão \*\*\* e em seguida **Excluir**.

| Incid | lents            |                 |                                      |              | . = (+           |
|-------|------------------|-----------------|--------------------------------------|--------------|------------------|
|       | Date ↓           | Conclusion date | Incident type                        | Priority     |                  |
|       | 7/4/24, 2:48 PM  | 7/4/24, 3:02 PM | Incident type 5 ><br>Incident type 6 | Low          |                  |
|       | 7/4/24, 2:48 PM  |                 | Incident type 2 ><br>Incident type 3 | 🗖 Medium     |                  |
|       | 7/4/24, 2:48 PM  |                 | Incident type 2 ><br>Incident type 3 | 🥅 Medium     |                  |
|       | 7/4/24, 2:46 PM  |                 | Incident type 1                      | High         | E 🛽 …            |
|       | 7/3/24, 11:31 AM |                 | Incident type 2                      |              | Set as concluded |
|       | 7/2/24, 5:26 PM  |                 | Incident type 2                      |              | 🔟 Remove         |
|       |                  |                 | Items per page: 10                   | ▼ 1 - 6 of 6 | i< < >           |

O sistema irá requisitar a senha do usuário Administrador.

| Date ↓       Conclusion date       Incident type       Priority         Remove incident       To complete this operation, please enter the password of the Administrator user       Password*         Password*           Enter the password of the Administrator user |   | Ŧ   | ŧ |
|----------------------------------------------------------------------------------------------------|---|-----|---|
| Remove incident         To complete this operation, please enter the password of the Administrator user         Password*         Enter the password of the Administrator user                                                                                         |   |     |   |
| To complete this operation, please enter the password of the Administrator user     Password*      Enter the password of the Administrator user                                                                                                    |   |     |   |
| Password*     Enter the password of the Administrator user                                                                                                    |   |     |   |
| Enter the password of the Administrator user                                                                                                    |   |     |   |
|                                                                                                    | E | e Z |   |
| Dented AV                                                                                                    |   |     |   |
| Cancel OK                                                                                                    |   |     |   |
| Items per page: 10 👻 1 − 6 of 6 💦 I < <                                                                                                    |   |     |   |

## 14.5 Visualizando incidentes

Na página de visualização de incidentes você poderá ver o formulário preenchido, adicionar câmeras a anexos.

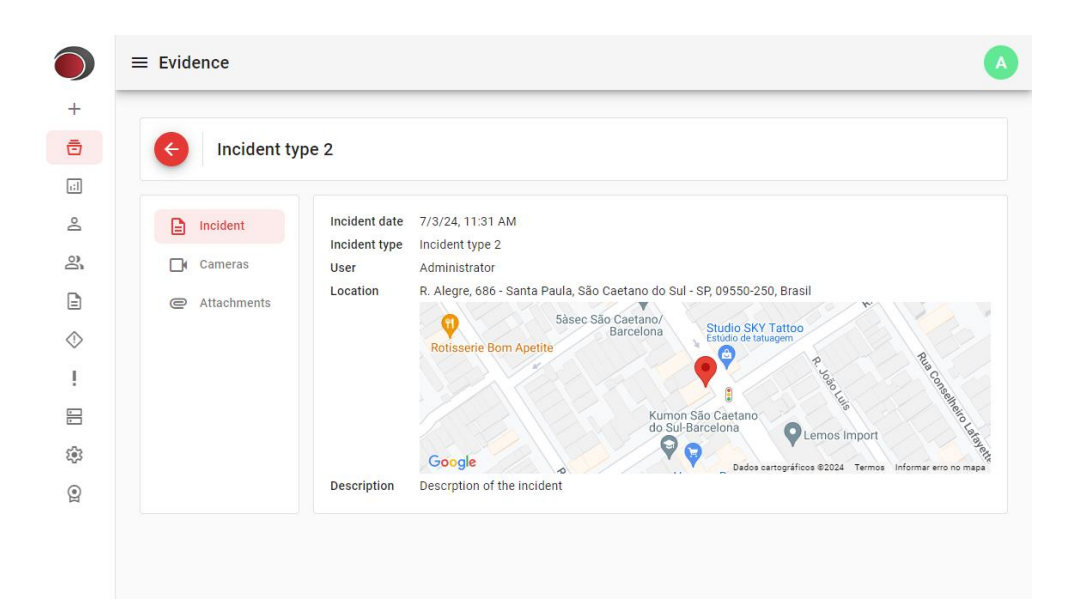

### 14.5.1 Gerenciando câmeras

Vídeos de câmeras podem ser importados do Digifort automaticamente, basta selecionar o servidor e as câmeras desejadas.

O sistema irá iniciar um processo de importação do vídeo da câmera de forma paralela no formato .mp4. O usuário poderá sair da página enquanto o vídeo é importado.

#### 14.5.1.1 Adicionando câmeras à incidentes

Para adicionar câmeras ao incidente, clique no botão Câmeras no menu lateral.

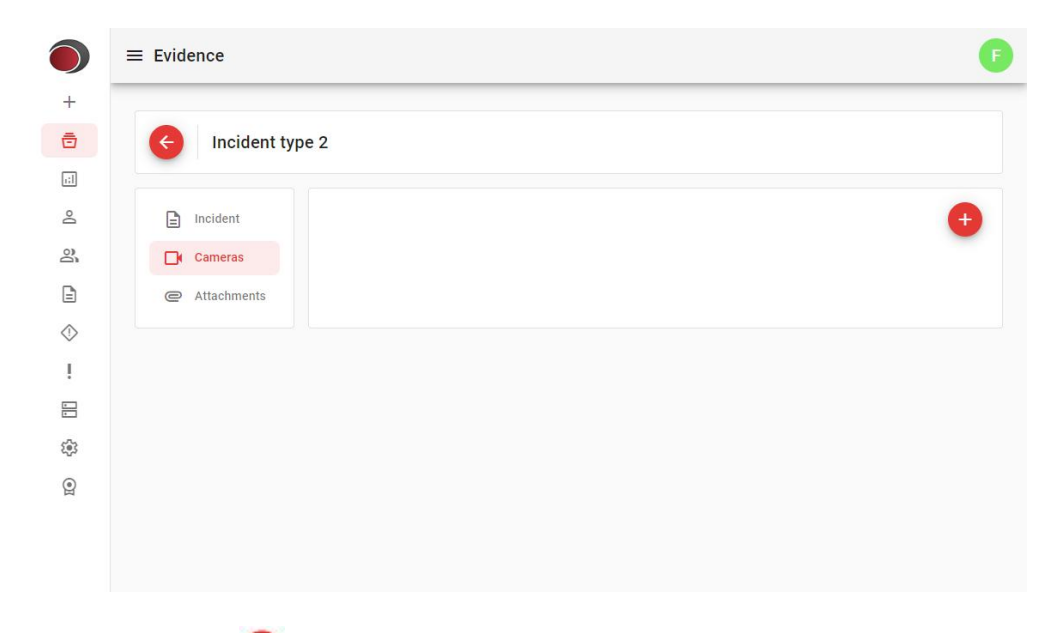

Feito isso, clique no botão 🤎 para adicionar uma câmera. Uma tela listando as câmeras de todos os servidores cadastrados será exibida. Os servidores devem ser previamente cadastrados. Veja o tópico <u>Servidores Digifort</u>.

|           | ≡ Evidence |                          |                                |           |   |
|-----------|------------|--------------------------|--------------------------------|-----------|---|
| +         | 🧲 In       | Add cameras to the incid | ent                            |           |   |
| الله<br>۵ | Incide     | Cameras 1 selecte        | ed Q Search                    | $\supset$ | Đ |
| e,        | Came       | Name ↑                   | Description                    | Server    |   |
| ♦         |            | 01<br>✓40                | Client parking<br>Dome Entrada | Local     |   |
|           |            | Items per page           | a: 10 ▼ 1 - 2 of 2             | K K > >I  |   |
| 2<br>2    |            |                          |                                | Cancel OK |   |
|           |            |                          |                                |           |   |

Selecione a câmera desejada usando as caixas de seleção e confirme. Uma segunda tela será exibida para personalizar a importação do vídeo:

| 5  | e      | In Add camera do the incident                                                                                                    |  |
|----|--------|----------------------------------------------------------------------------------------------------|--|
| :  |        |                                                                                                    |  |
| 2  | 🕒 Inci | de Dome Entrada                                                                                                    |  |
| 23 | Car    | 🛱 3 de jul. de 2024, 11:31                                                                                                    |  |
| 2  |        | Company and the second second |  |
|    | @ Atti | Date range*                                                                                                    |  |
| D  |        | 7/3/2024 - 7/3/2024                                                                                                    |  |
|    |        |                                                                                                    |  |
| 3  |        | Start time*                                                                                                    |  |
| 3  |        | 11.00                                                                                                    |  |
| 2  |        |                                                                                                    |  |
|    |        |                                                                                                    |  |
|    |        | Optional description                                                                                                    |  |
|    |        | *                                                                                                    |  |
|    |        |                                                                                                    |  |
|    |        | Cancel OK                                                                                                    |  |

Utilize a opção **Baixar vídeo do Digifort** para definir se o vídeo deve ser importado ou não. Caso essa opção seja desmarcada, o sistema irá adicionar somente uma ligação com a câmera e o vídeo não será importado.

- Intervalo de datas: Selecione o intervalo de datas do vídeo a ser importado.
- Hora inicial: Selecione o horário inicial da importação.
- Hora final: Selecione o horário final da importação.
- Descrição opcional: Adicione uma descrição opcional.

# 

A data e hora inicial deve ser maior ou igual à data do incidente.

Repita esta operação caso deseje adicionar mais câmeras.

#### 14.5.1.2 Visualizando câmeras

Para visualizar câmeras importadas clique no botão **Download**. O arquivo será transferido e assim que estiver completo, será reproduzido.

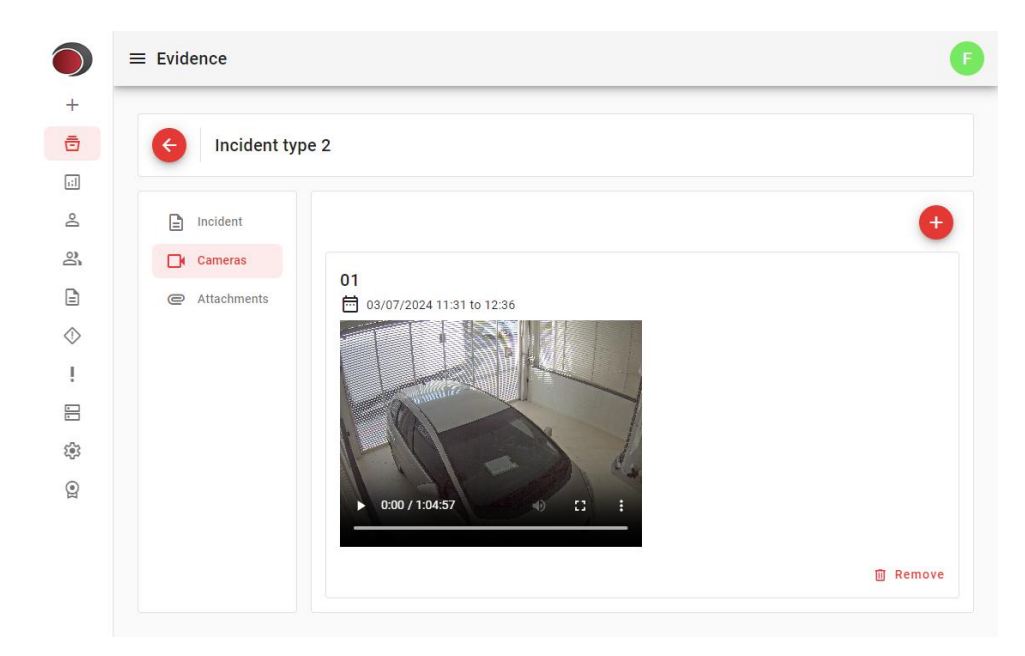

#### 14.5.1.3 Excluindo câmeras

Para remover câmeras de incidentes, clique no botão Excluir.

|          | ≡ Evidence    |                                                 | •        |
|----------|---------------|-------------------------------------------------|----------|
| +        | Incident type | pe 2                                            |          |
| تا<br>۵۵ | Cameras       |                                                 | 0        |
| ©        | C Attachments | 01<br>➡ 03/07/2024 11:31 to 12:36<br>★ Download |          |
| :<br>]]  |               |                                                 | C Remove |
| OI       |               |                                                 |          |
|          |               |                                                 |          |

O sistema irá requisitar a senha do usuário Administrador.

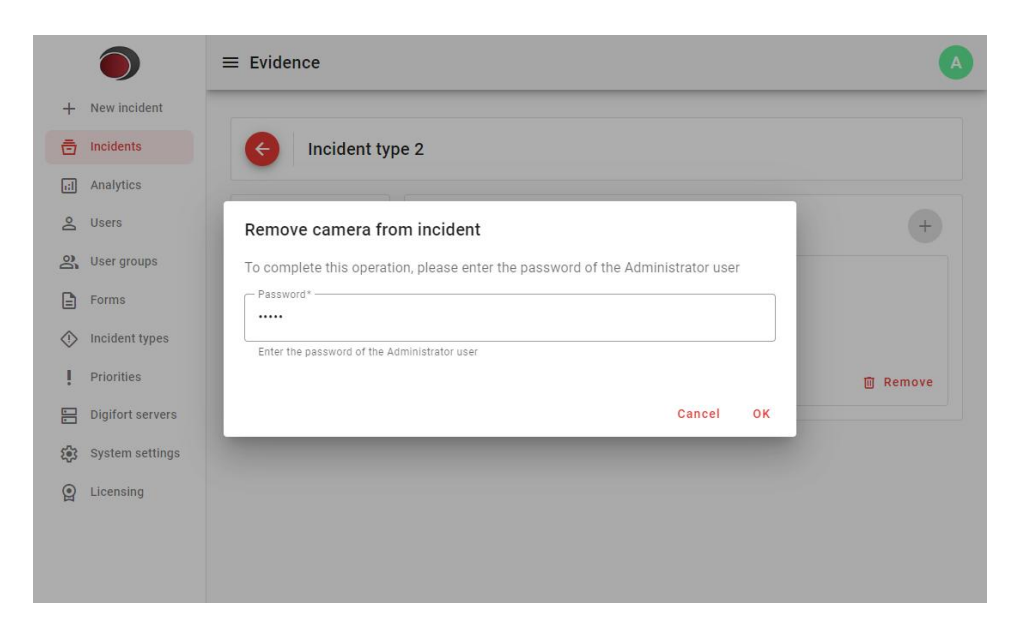

## 14.5.2 Gerenciando anexos

Anexos são arquivos que podem ser adicionados aos incidentes como por exemplo documentos, imagens e vídeos.

#### 14.5.2.1 Adicionando anexos

Para adicionar anexos ao incidente, clique no botão Anexos no menu lateral.

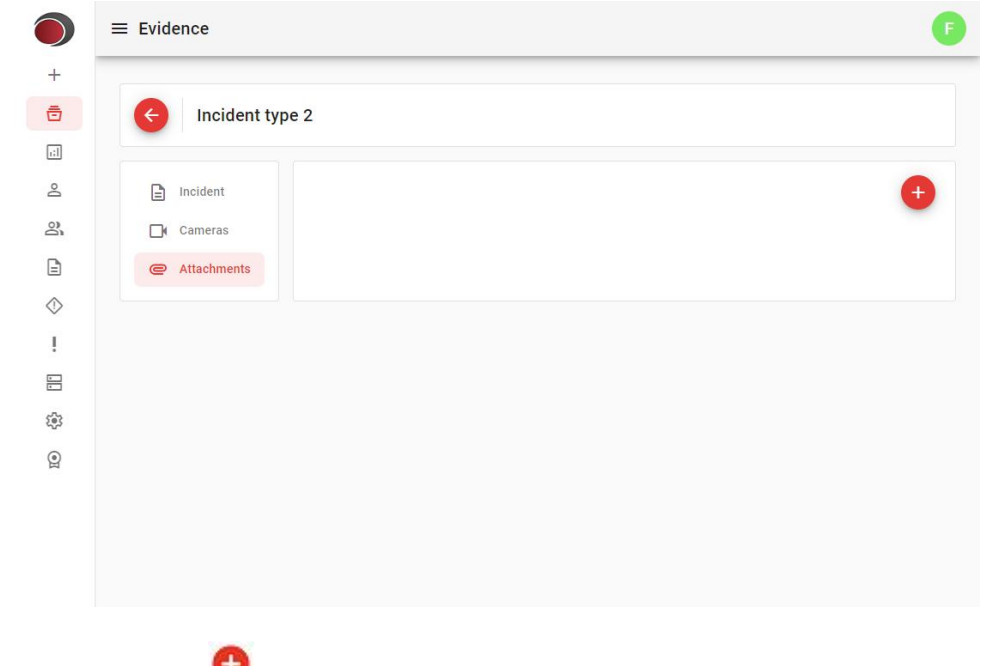

Feito isso, clique no botão 😶. Uma tela será exibida para selecionar o arquivo e adicionar uma descrição opcional.

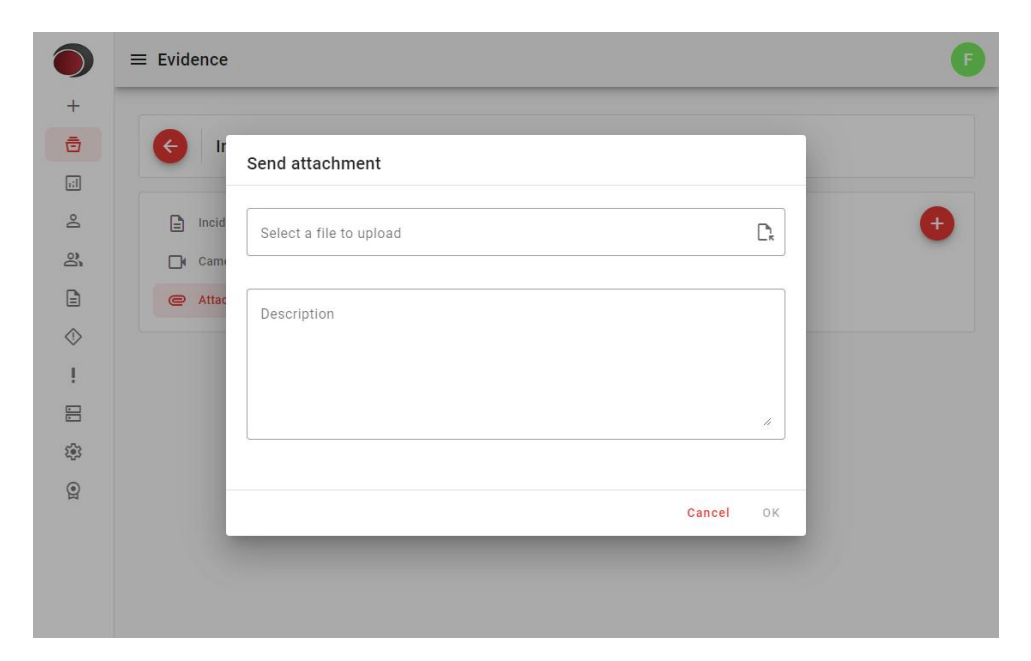

### 14.5.2.2 Fazendo o download de anexos

Para baixar e visualizar anexos, clique no botão Baixar.

|   | ≡ Evidence           |                                                                     |          |
|---|----------------------|---------------------------------------------------------------------|----------|
| - | Incident type        | pe 2                                                                |          |
| 2 | Incident             |                                                                     | •        |
| ) | Cameras  Attachments | Document 1.pdf<br>7/4/24, 11:21 AM<br>Description of the document 1 |          |
| 3 |                      | ی Download                                                          | 🗊 Remove |
|   |                      | Document 2.txt<br>7/4/24, 11:22 AM<br>Description of the document 2 |          |
|   |                      | 🕁 Download                                                          | 间 Remove |

#### 14.5.2.3 Excluindo anexos

Para remover anexos de incidentes, clique no botão Excluir.

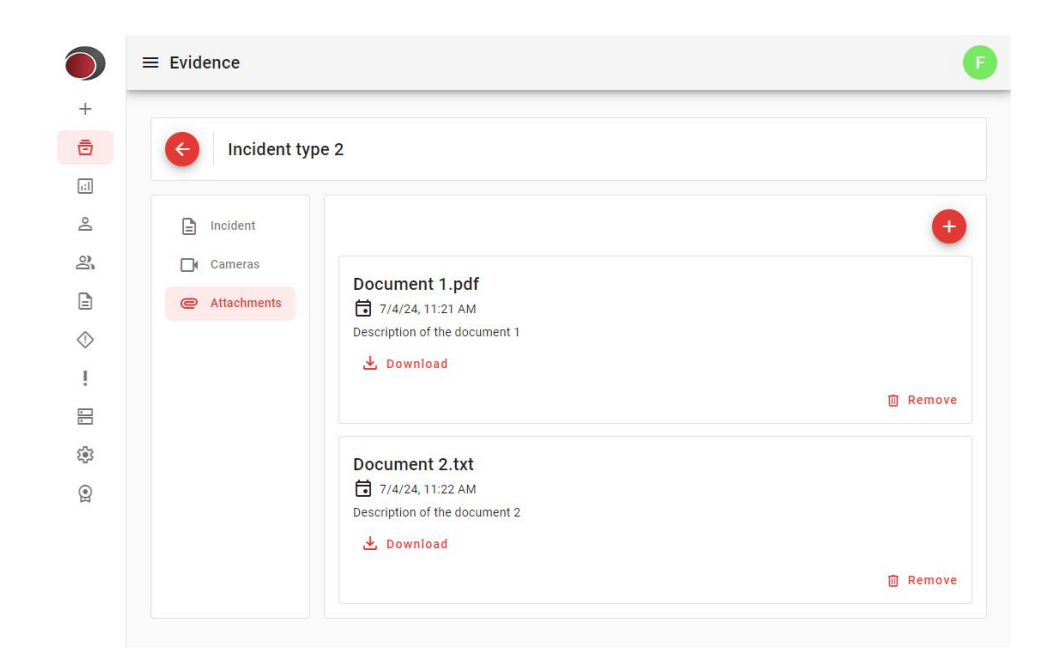

O sistema irá requisitar a senha do usuário Administrador.

|                   |                  | ≡ Evidence                                                                      | A        |
|-------------------|------------------|---------------------------------------------------------------------------------|----------|
| +                 | New incident     |                                                                                 |          |
| ē                 | Incidents        | Incident type 2                                                                 |          |
| .:1               | Analytics        |                                                                                 |          |
| Do                | Users            | 2                                                                               | <b>e</b> |
| 00                | User groups      | Remove attachment from incident                                                 | _        |
| ₿                 | Forms            | To complete this operation, please enter the password of the Administrator user |          |
| $\langle \rangle$ | Incident types   | Password.                                                                       |          |
| i                 | Priorities       | Enter the password of the Administrator user                                    |          |
| •••               | Digifort servers |                                                                                 | 🕅 Remove |
| <b>\$</b>         | System settings  | Cancel OK                                                                       |          |
| 0                 | Licensing        | Tocument 2.txt         Tocument 2         Journal                               |          |
|                   |                  |                                                                                 | 🕅 Remove |

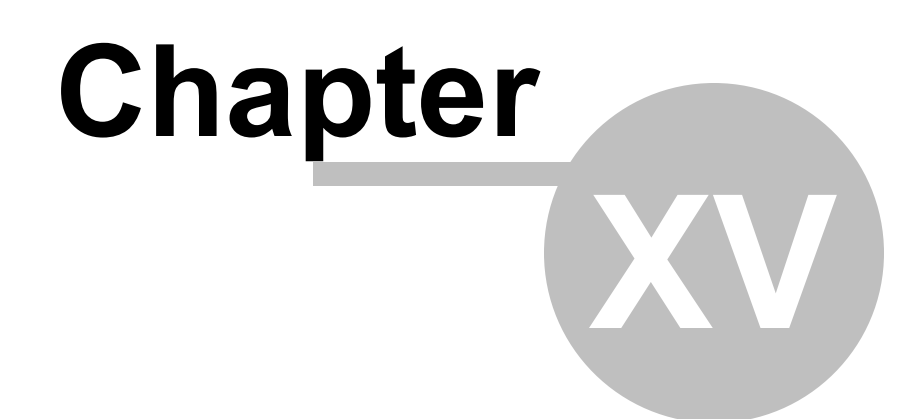

# 15 Analytics

O módulo de Analytics é uma ferramenta essencial para visualizar e analisar os dados dos incidentes de forma clara e eficaz. Este módulo fornece gráficos estatísticos detalhados que ajudam os usuários a entender tendências, identificar padrões e tomar decisões informadas com base nas informações coletadas.

## 15.1 Acessando o módulo analytics

No menu lateral, clique na opção Análise para acessar o módulo.

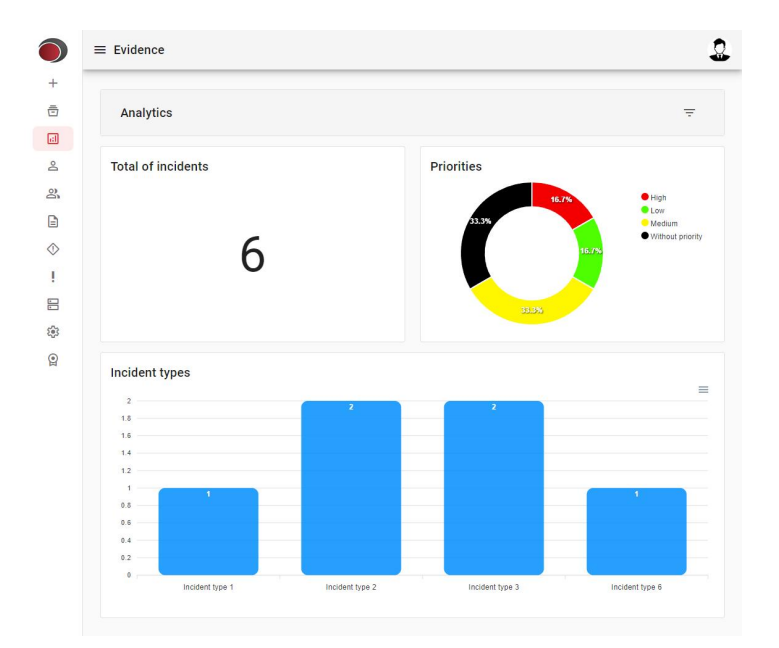

Este dashboard é dividido em 3 áreas:

- Total de incidentes: Exibe o total de incidentes criados
- Priorities: Exibe um gráfico de pizza com porcentagem de incidentes de cada prioridade.
- Tipos de incidente: Exibe um gráfico de barras com a quantidade de incidentes de cada tipo.

## 15.2 Filtrando incidentes

Diversos filtros podem ser aplicados para personalizar a exibição dos dados, permitindo uma análise mais precisa e relevante de acordo com as necessidades. Isso inclui a possibilidade de filtrar por datas, tipos de incidentes, prioridades, status, entre outros critérios.

Para abrir o painel de filtros, clique no botão =.

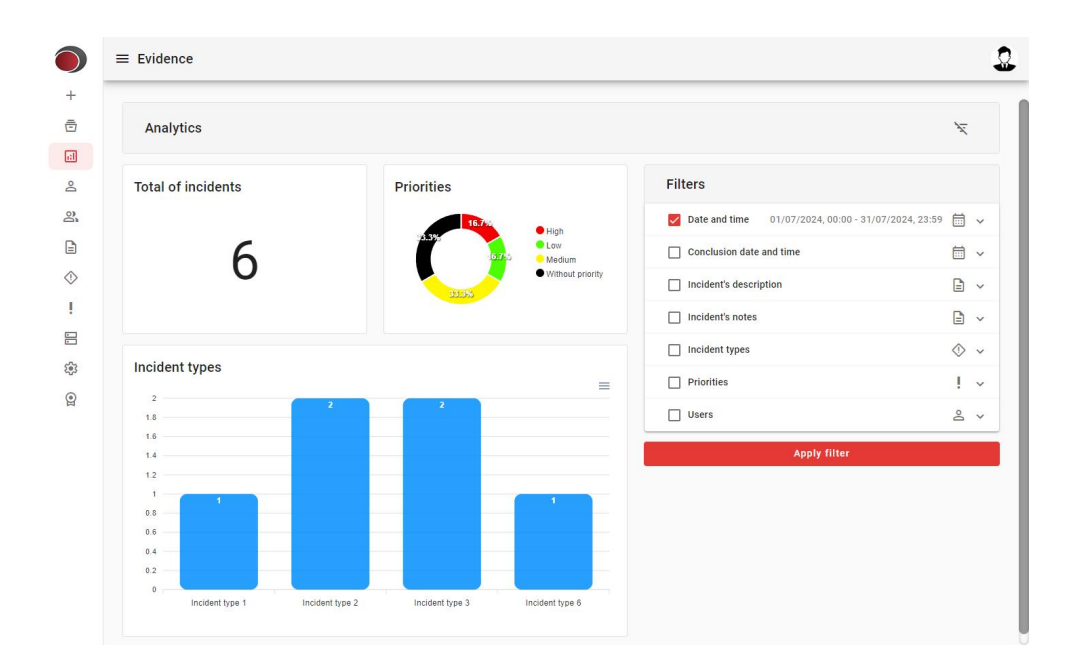

É filtrar os dados utilizando os campos dos formulários preenchidos nos incidentes. Se houver formulários criados, eles aparecerão logo abaixo do menu de filtros. Você pode buscar por campos de diferentes formulários simultaneamente. Para isso, basta preencher os campos desejados e clicar no botão **Aplicar filtro.** 

Para entender sobre formulários veja o tópico Formulários.

#### Importante

Os campos de um mesmo formulário são combinados com a condição **"E"**. Isso significa que, se mais de um campo for preenchido, o sistema restringirá o resultado da pesquisa com base em todos os critérios informados. Já os diferentes formulários são combinados com a condição **"OU"**, o que amplia os resultados ao incluir registros que atendam a pelo menos um dos critérios de qualquer formulário utilizado.

Selecione os filtros desejados e clique no botão Aplicar filtro.